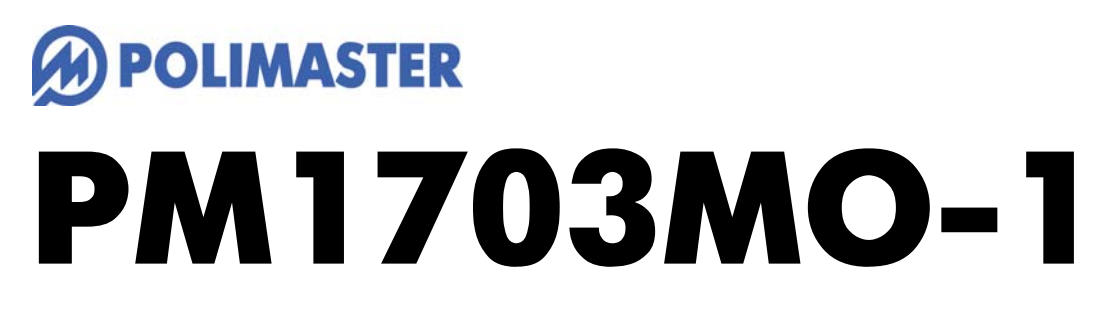

サーベイメータ、積算線量計

取扱説明書

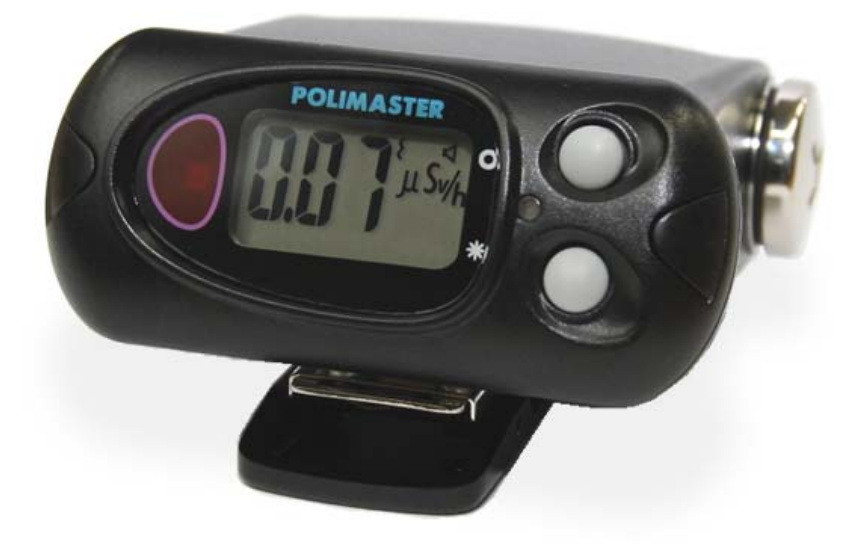

| はじめに                                  | 5    |
|---------------------------------------|------|
| パッケージ内容物の確認                           | 5    |
| 安全上のご注意                               | 6    |
| 基礎知識                                  | 7    |
| 特徴                                    | 8    |
| 空間線量計と個人線量計                           | 9    |
| 使い方                                   | 10   |
| 各部の説明                                 |      |
| 電池を入れる                                | 14   |
| 動作確認                                  | 15   |
| 電源を入れる                                |      |
| 自己診断モード                               |      |
| 電源を切る                                 | 16   |
| 使い方 測定器編                              |      |
|                                       | 17   |
| 5 500 助下 こ 一 下[抹糸・ 秋里平・ 恒昇 秋里]        |      |
| 抹茶 こ 一 「                              | 10   |
|                                       |      |
| (                                     |      |
| 派 里 + ℃ − ↑                           |      |
| - 復昇修重 C - F                          |      |
|                                       | 22   |
| 音アラームの設定                              | 23   |
| 振動アラームの設定                             | 23   |
| バッテリー残量                               | 24   |
| ソフトウェアの進備をする                          | - 25 |
| ///////////////////////////////////// |      |
| データ処理ソフトのインストール                       |      |
| データ処理ソフトの起動                           |      |
| パスワード                                 |      |
| 各部の説明                                 |      |
| 測定単位と通信方法の設定                          |      |
| 測定器とパソコンの接続準備                         |      |
| 使い方 データ処理ソフト編                         |      |
| データの取り込み                              |      |
| データの見方                                |      |
| データ処理ソフトからの測定器の設定                     |      |
| 積算線量をリセットする                           |      |
| 本体でリセット                               |      |
| データ処理ソフトでリセット                         |      |

| 41 | 困ったときに・保証など |
|----|-------------|
| 41 | こんなときは      |
| 41 | トラブルが起きたら   |
|    | 仕様          |
|    | お手入れと保管     |

# はじめに

# パッケージ内容物の確認

箱の中には次のものが入っています。確認してください。

1 本体

2 単三アルカリ乾電池

- 3 ソフトウェア CD-ROM
- 4 日本語版取扱説明書(本書)

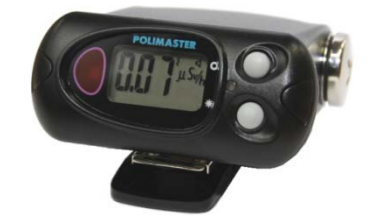

•

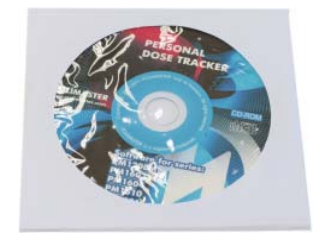

# 安全上のご注意

お使いになる前に必ずお読みください。

#### > 乳幼児の手の届かないところに保管してください。

ケガの原因になります。

#### ▶ 電池やネジは乳幼児の手の届かないところに置いてください。

乳幼児が電池やネジを飲み込む恐れがあります。飲み込んだときは、すぐに医師の治療を受けてください。

#### ▶ 電池の+-極を正しく入れてください。

発熱や液漏れ、破裂などにより本体の破損や、けがの原因になります。

#### ▶ 指定の電池を使ってください。

発熱や液漏れ、破裂などにより本体の破損や、けがの原因になります。

# ▶ 電池を加熱したり、火の中に入れたりしないでください。

破裂などにより、けがの原因になります。

> 本体は廃棄のとき以外は絶対に分解しないでください。

けがや故障の原因になります。

▶ 測定器を踏んだり落としたり、強い衝撃を与えないでください。

けがや故障の原因になります。

▶ 溶剤の使用や、本体を加熱しないでください。

けがや故障の原因になります。

▶ 強い静電気や電磁波のある場所で使用しないでください。

測定値に誤差が生じたり、故障の原因になります。

▶ 測定器を操作する前に、必ずこの取扱説明書を確認し、大切に保管して ください。

### 基礎知識

#### ガンマ線

主要な放射線には、4 つのタイプがあります。それぞれ、ギリシャ文字を使って、アルファ線、ベータ線、ガンマ線と言われます。それらに中性子線を合わせて、4 種類です。

原子核から出てくる物体の違いが名前の違いになっていますが、人体への 影響や、透過力(物質を突き抜ける力)にも違いがあります。アルファ、 ベータ、ガンマ、中性子線の順番で物体を通り抜ける透過力が強くなりま す。

#### シーベルト(Sv)

シーベルトとは、放射線が人間の体に与える大きさを数字で表現した単位です。 体への影響が大きいほど、数字が大きくなります。 1 Sv と 2 Sv では、体への影響が2倍あるという意味になります。

#### 線量率

線量率は、1時間あたりのシーベルト値です。「率」は、1時間あたりを示す言葉になっており、測定単位は、Sv/h と表示されます。身の回りの平均的な放射線量は、0.0000001 Sv/h 程度です。0 が多いと読みにくいため、 $\mu$ という単位で書き直すと、0.1 $\mu$ Sv/h になります。 $\mu$ は、10<sup>-6</sup>という意味です。その他、m(ミリ 10<sup>-3</sup>)という単位も使われます。

- 1 µSv /h (1 時間あたり1マイクロシーベルト) = 0.000001 Sv/h = 10<sup>-6</sup> Sv/h
- 1 mSv /h (1 時間あたり 1 ミリシーベルト) = 0.001 Sv/h = 10<sup>-3</sup> Sv/h

#### 積算線量

積算線量とは、今まで浴びた放射線量の総量です。たとえば、今日の朝から夕方までに合計での被ばく線量を 知る場合には、積算線量を見てください。積算線量の単位は、Sv [シーベルト]です。

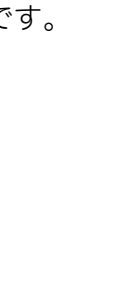

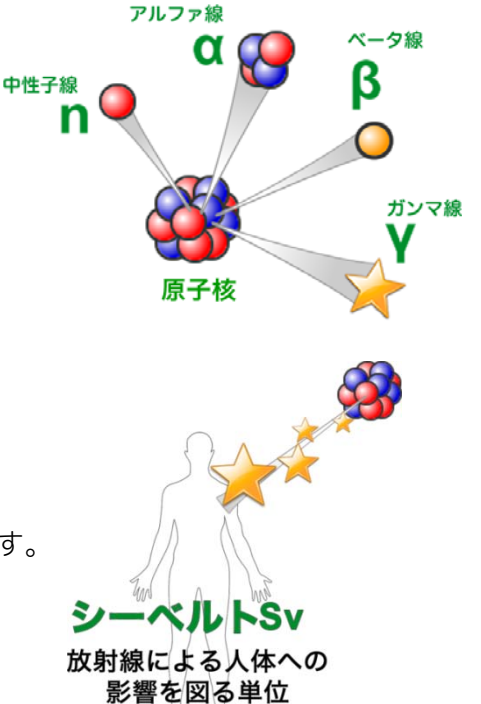

### > 放射線測定器 PM1703MO-1

#### 必要な機能をひとつに

PM1703MO-1 は、物・場所などの放射線汚染を探すための探索機能、空間線量の 測定、長期間にわたる積算線量計を搭載したフルスペックモデルです。測定器には、 シンチレーション検出器と、ガイガーカウンターの2つの検出器を搭載しており、低 線量から高線量までを検出器を自動で切り替えて測定できる複合サーベイメータで す。

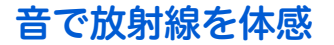

放射線は見ることができる感じることができませんが、PM1703MO-1の探索機能では、 放射線の強さに応じて、音が強くなります。汚染された場所や、物の汚染度合いを、音の 強さとして体感的に知ることができ、線量の高い場所を的確に探し出すことができます。

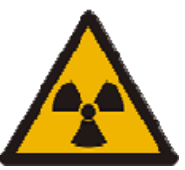

#### 高速応答

高感度シンチレーション検出器を搭載した PM1703MO-1 は、高速で放射線の変化に応答します。放射線源の 探索や、線量の高い場所に移動した時に、即座に利用者に警告を出すことができる性能です。

#### シーベルト表示

シーベルト単位とは、人体への影響を考慮した放射線の強さを示す数値です。新聞やニュースでも利用されて いる国際単位です。 数値の大きさは、人体への影響の大きさの度合いを示しています。

#### パソコンと接続

PM1703MO-1 には、Windows パソコン用の付属ソフトウェアがあります。測定器に保存された測定値や積算線量の変化を、時間後ごとのグラフで見ることができます。

# 空間線量計と個人線量計

ガンマ線の放射線測定器には、大きく分けて2種類の種類があります。それぞれ2タイプの用途に分けた校正 が行われています。

| 区別                                          | 空間線量計                                                                                                    | 個人線量計                                                                                                    |
|---------------------------------------------|----------------------------------------------------------------------------------------------------|----------------------------------------------------------------------------------------------------|
| 解説                                          | 空間線量計は、その測定器が置いてある場<br>所の線量です。公園、室内、広場、道路と<br>いった場所の線量ですが、その場所に人間<br>が滞在していた場合に、どれだけ全身に被<br>ばくを受けるのかという数字が画面に表<br>示されます。 | 人間が「身につけた」状態で使う線量計です。<br>身につけた人の被ばく量を測定します。胸ポ<br>ケットに付けて利用し、人体に当たる放射線<br>を測定します。放射線は、物に当たると跳ね<br>返る性質があるため、人体に当たって跳ね返<br>った分も考慮された校正がされています。 |
| 測定値の意味 その場所に滞在していたら、被ばくする量 がシーベルト単位で表示されます。 |                                                                                                    | 人体に、当たる放射線の被ばく量が、シーベ<br>ルト単位で表示されます。                                                                                                    |

空間線量率と、個人線量計では、測定値の差は2%程度です。1

どちらを使っても、正しい持ち方、身につけ方をすれば、被ばく線量を正しく測定することができます。

#### PM1703MO-1は「空間線量計」です。

<sup>&</sup>lt;sup>1</sup> 文献:様々な線量 Isotope News 2013 年 4 月号 No.708

# 使い方

測定器は、線量率の測定、積算線量の測定、放射線汚染の場所を特定する探索モードの3つの機能があります。

#### 空間線量率の測定

公園、職場、自宅の付近など、身近な場所の放射 線の強さを測定できます。測定単位は、新聞やニ ュースなどで使われる国際単位のシーベルト。他 の地域と比較することができます。

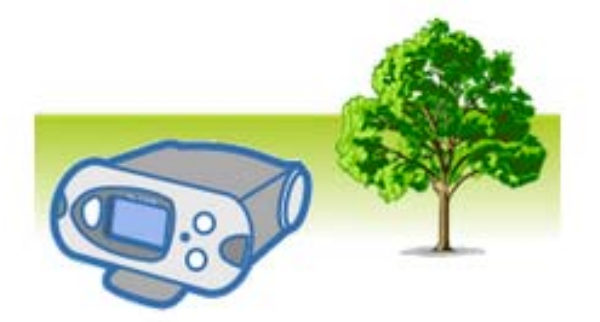

# 放射線による汚染箇所を特定

放射線の強さに応じて音と振動アラームが強く なります。アラームを頼りに、放射性物質で汚染 された場所を特定することができます。

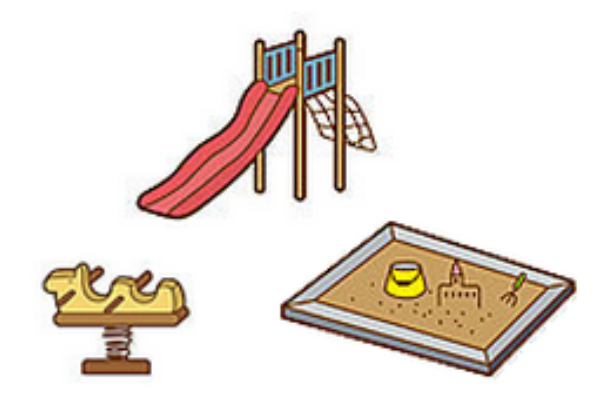

### 長い期間の積算線量の測定

原子力災害からの被ばく、コンクリートや人工石 などの自然放射線からの被ばくなど、毎日の生活 の中でも放射線を浴びています。積算線量を測定 することで、日本における年間1mSvの被ばく 上限値と比較することができます。

### パソコンで確認

測定器は、警告アラームが発動した時と、最短 10 分おきに測定値を保存メモリに保存していま す。記憶された測定データを、付属のパソコンソ フトウェアで確認・保存することができます。

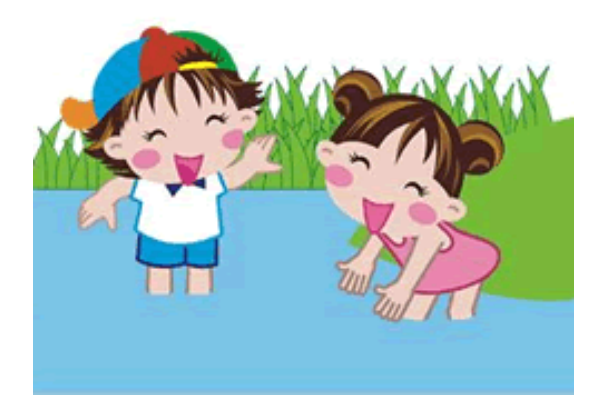

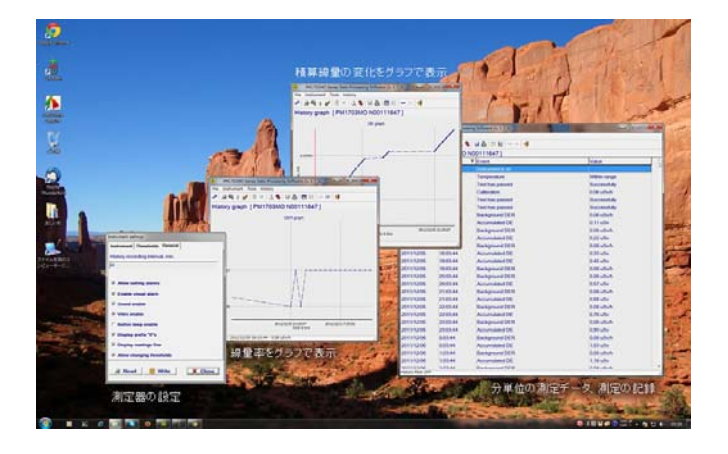

# 各部の説明

### 本体

- 1 ●モードボタン
- 2 \*ライトボタン

(モードボタン、ライトボタンの役割は下記 参照)

- 3 赤外線通信のためのポート (ここをパソコンの赤外線アダプターに近づけてください)
- 4 光 LED アラーム
- 5 液晶画面
- 6 音アラーム
- 7 バッテリー
- 8 電池格納

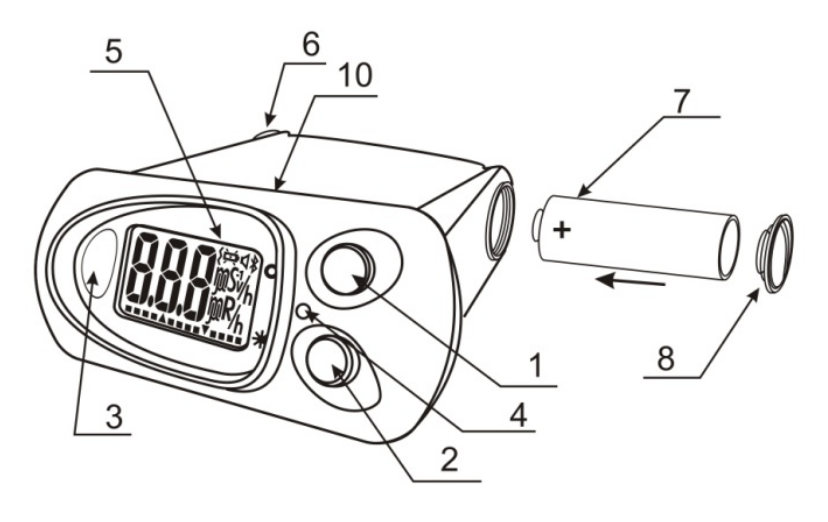

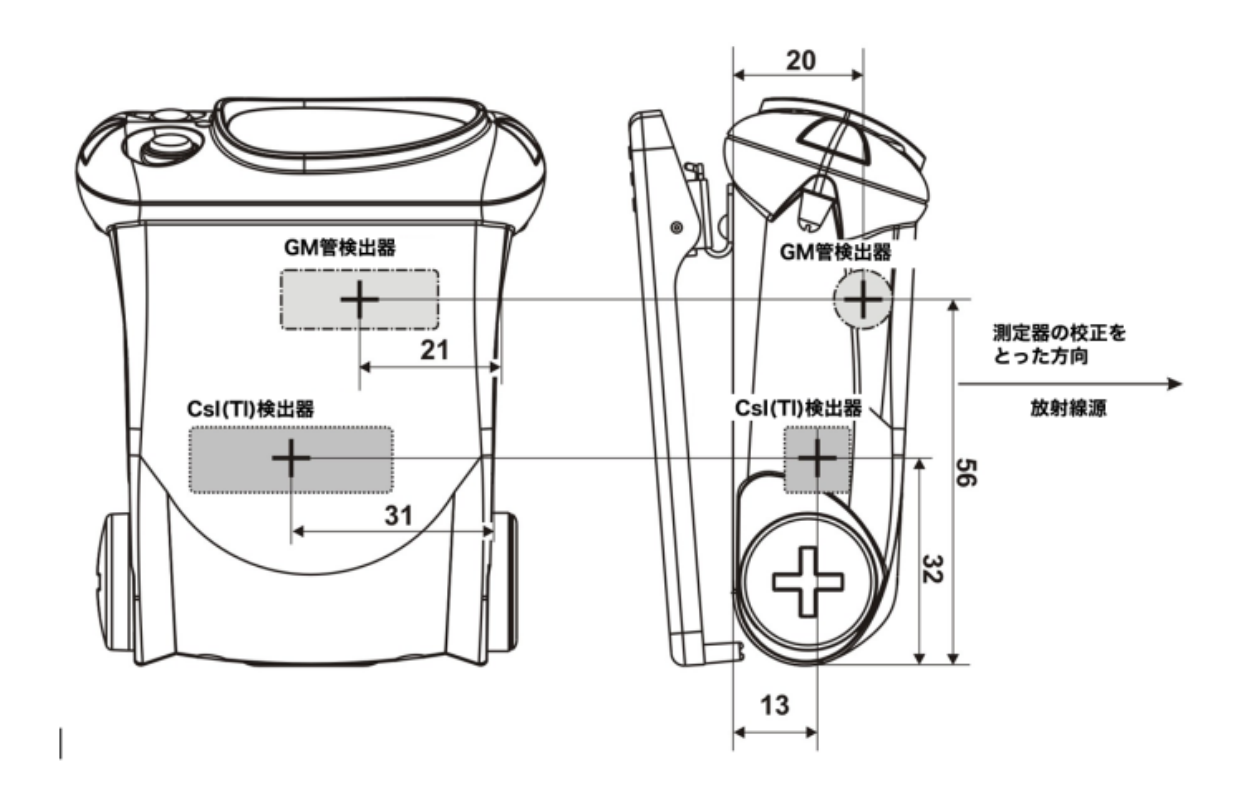

#### 本体

取り外し可能なクリップを使用することで、ポーチ、カバン、腰ベルトなどに取り付けて持ち歩くこ とができます。

### クリップの取り外し

クリップを取り外す場合には、ドライバーなどでバネをずらし、 注意深くクリップをずらして、取り外してください。

### クリップの取り付け

クリップを装着する場合には、溝にバネがはまるまで、クリップ を動かしてください。

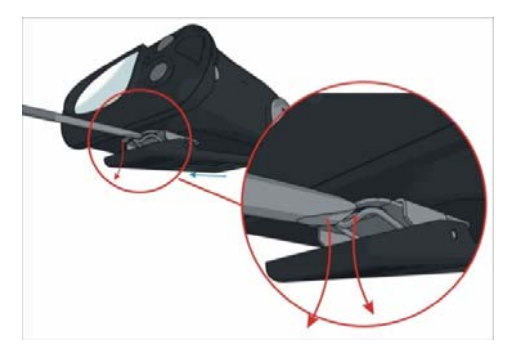

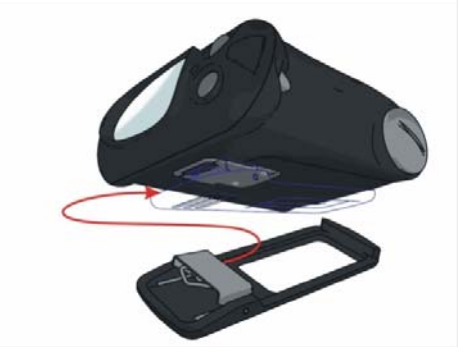

### 2つのボタン

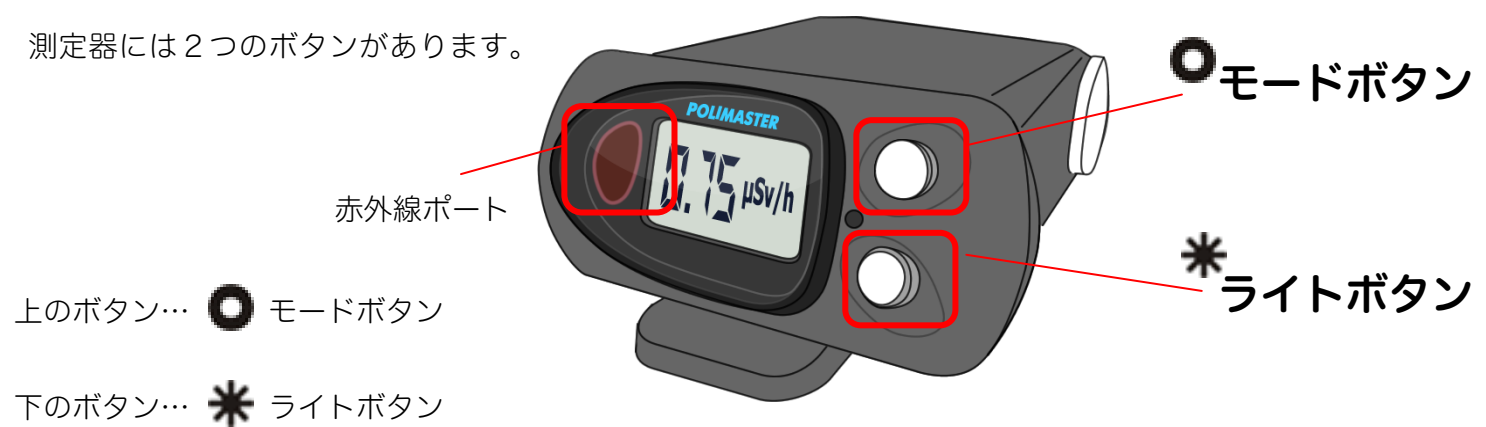

各ボタンの役割は以下です。

| モードボタンの役割 (上) 🚺                                                                                              | ライトボタンの役割 (下) 🜟                                                                                                    |
|----------------------------------------------------------------------------------------------------|----------------------------------------------------------------------------------------------------|
| <ul> <li>測定器の電源を入れる</li> <li>動作モードを選択する</li> <li>測定器の校正(環境中の放射線量<br/>を測定)する</li> <li>設定モードで設定値の変更</li> </ul> | <ul> <li>液晶のバックライトを点灯</li> <li>電池の残量を表示</li> <li>パソコンとの通信を開始する</li> <li>設定モードで、設定値を変更する</li> <li>測定器の電源をオフにする</li> </ul> |

#### 画面表示のメッセージ

|       | 動作テストの表示です。                      |
|-------|----------------------------------|
|       | ファームウェアの番号です。                    |
|       | 測定器の校正中(環境中の放射線量を測定中)です。         |
|       | 測定可能範囲を超えた放射線を検出して、過負荷状態になっています。 |
|       | 電源が <b>OFF</b> の状態です。            |
|       | 電池残量です。                          |
| to to | 気温が高すぎる状態です。                     |

| 4               | 音アラームが発動中です(音アラームが ON の場合のみ)。                                                                                             |
|-----------------|----------------------------------------------------------------------------------------------------|
| ~               | 振動アラームが発動中です(振動アラームが ON の場合のみ)。                                                                                           |
| 点滅している<br>h マーク | 記録マークです。探索モードや線量率測定モードで記録された測定データや、アラー<br>ムが発動されたデータあることを示しています。パソコンに取り込みされていないデ<br>ータがある場合に点滅します。すぐに点灯しますので、気にせずお使いください。 |
| 点滅する<br>R マーク   | 探索モードです。放射線に反応すると、音の強さで放射線の強さを表現します。                                                                                      |
| 臣               | 電池が極端にない状態を示しています。電池を交換してください。                                                                                            |

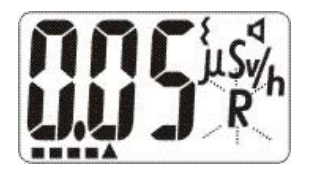

液晶画面の下部にあるアナログメーター(横長の表示バー)は、動作の待ち時間表示に 使われます。自己診断機能の待ち時間や、環境中の放射線量を測定するときの待ち時間 を示しています。また探索モード,積算線量モード、線量率モードでは、環境中の放射 線の変化を表すためのメーターとしても利用されます。

# 電池を入れる

お手元に届いた時点では、測定器 PM1703MO-1 に電池が入っていない状態です。以下の手順で測定 器に電池を入れてください。電池を入れるとすぐに電源が入ります。

### 1 電池カバーをドライバーやコインなどで 反時計回りにまわす。

2 単三電池のプラスを奥側にして入れる。

3 再び電池カバーをまわして、閉める。電池 が入った時点で、自動的に電源が入ります。

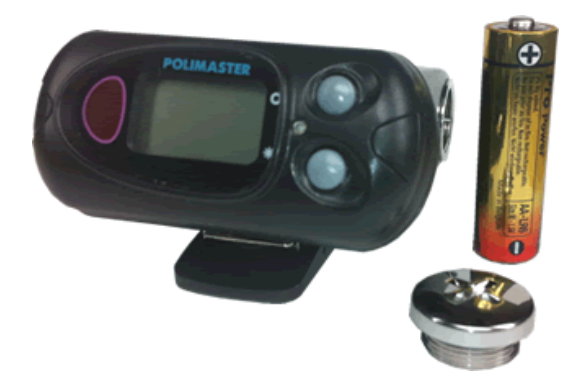

- ※ 測定器は、単三アルカリ電池 1.5V (2000mA/h 以上) で動作します。また単三電池型の NiMH (ニッケル水素充電池) 1.2V 2000mA/h 以上も利用できます。エネループ等にも対応しています。
- ※ 測定器 は、単三電池1本で約1000時間の長時間動作を実現しています。
  購入時に入っている電池は、寿命が短くなっている場合がありますので、ご注意ください。

# 動作確認

発送の前に当社では十分な検査を行っておりますが、測定器に電池を入れ、電源が入ったら、以下の 手順で測定器が正しく動作するか確認してください。

## ▶ 電源が入るか

電池を入れて画面が表示されることを確認してください。

### > ボタンを押すごとに、画面が切り替わるか

上のボタンを1度押すごとに、画面が1度切り替わることを確認してください。

### ➤ 電源ONとOFFができるか

<u>電源 ON</u>: 電池を入れると電源が入ります。 電源が OFF の状態の場合は、上のボタンを押すと電源が入ります。 <u>電源 OFF</u>: 下のボタンを、画面に OFF という文字が点滅で表示されるまで、 長く押します。OFF という文字が点滅している間に、上のボタンを1度押すと、 画面には OFF という文字が表示され電源が切れます。

### > 液晶画面の文字が欠けていないか

文字が正しく表示されていることを確認してください。

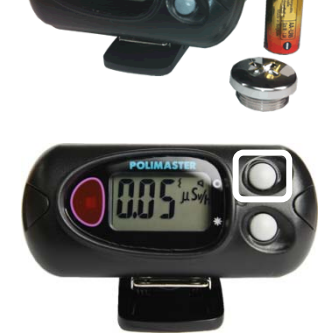

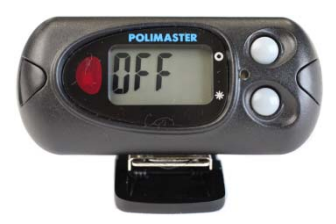

# 電源を入れる

- ▶ 測定器に電池を入れると、すぐに電源が入りま す。
- ➤ 電源が OFF になっている場合は、モードボタ ン(上ボタン)を押すと電源が入ります。

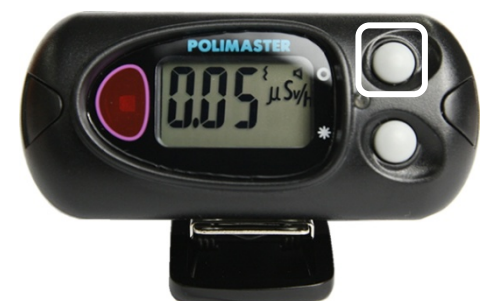

▶ 自動的に自己診断モードに入り、機能チェッ ク・電池チェックが行われます。

## 自己診断モード

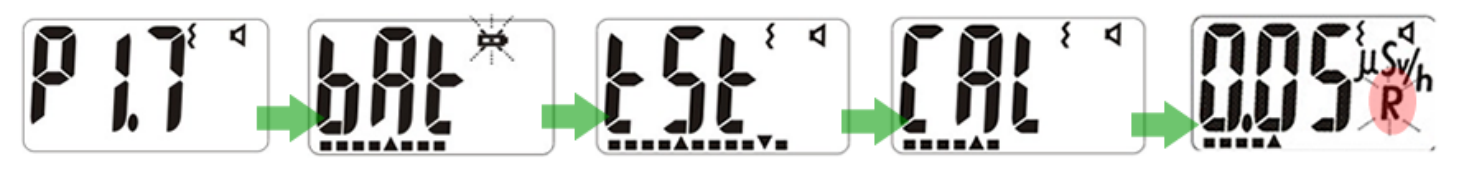

測定器のファーム ウェアのバージョ ンが表示されます。

bAt と表示され、電 tSt と表示され、自己 周りの放射線量を 池マーク戸が点滅 ターに電池残量が 表示されます。

診断機能が行われ し、画面下部のメーます。この間の待ちす。 時間が、画面下部の メーターで表示さ れます。

測定器が記憶しま

これで測定を開始 できます。最初は、 探索モードです。

# 電源を切る

- ライトボタン(下ボタン)を5秒以上押すと、画面にOFFという 文字が表示され、点滅します。
- 2. 点滅している間に、モードボタン(上ボタン)を押します。液晶表 示がOFFになり、電源が切れます。
- 3. 画面にOFFという文字が表示されていれば、電源が切れていま す。

内部の測定器が動作していない状態なので、電池消費は一番少ない状態です。

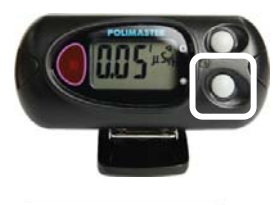

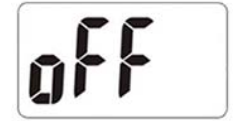

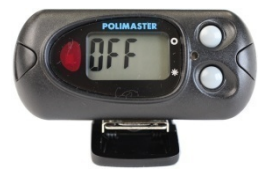

# 使い方測定器編

3つの動作モード[探索・線量率・積算線量]

測定器には、3つの動作モード(「探索モード」「線量率モード」「積算線量モード」)があります。

▶ モードは、測定器のモードボタン(上ボタン) を何度か押すことで、3つのモード①23が順 番に切り替わります。

▶ 現在のモードの確認は、画面の右部分で確認す ることができます。

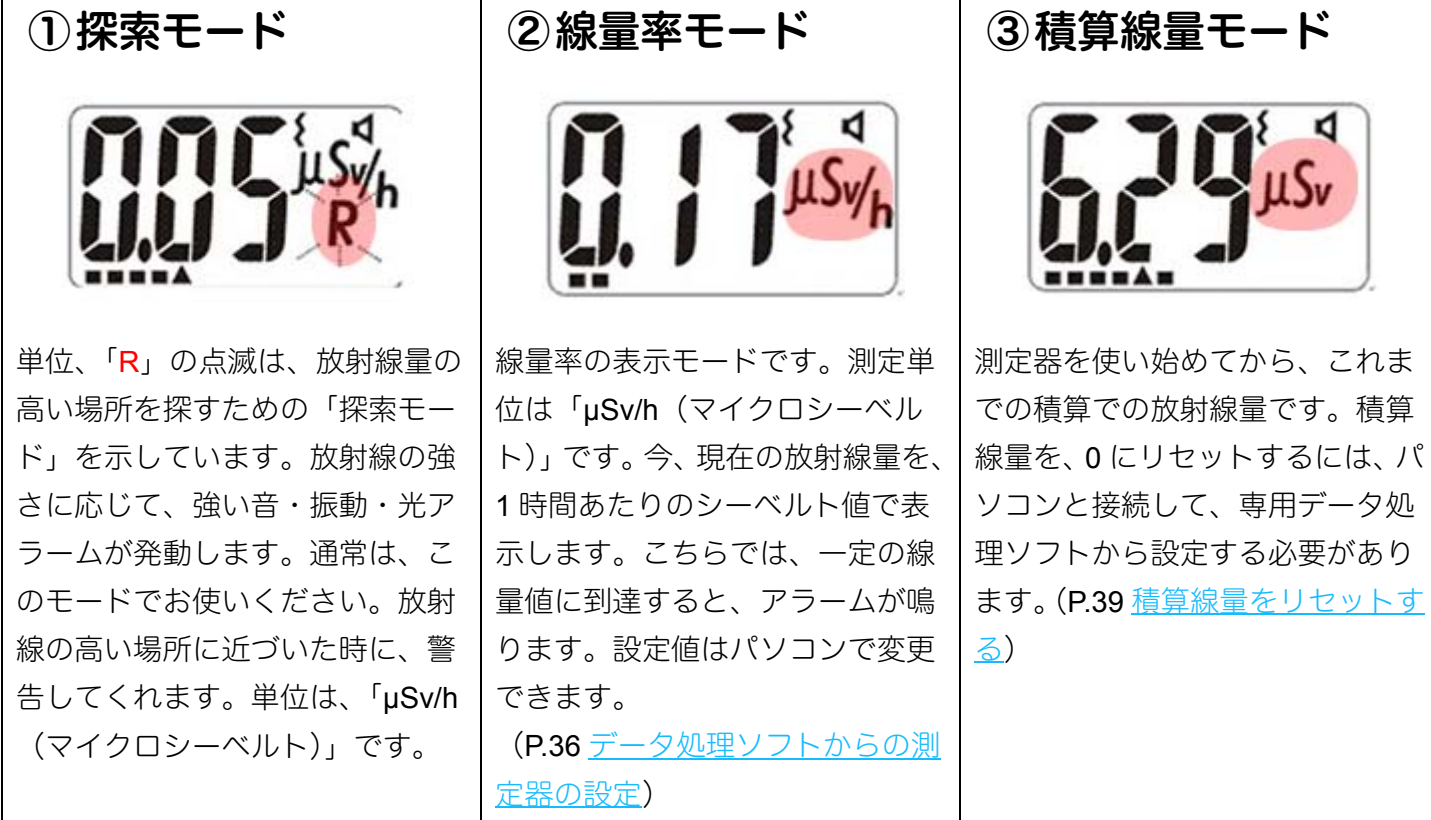

#### 探索と線量率モードの違い

2つのモードでは、両方ともに線量率をシーベルト単位で表示します。探索モードは、わずかな放射線でも反 応できるシンチレーション検出器が使われます。線量率モードでは、0.3µSv/h までは、シンチレーション検 出器が使われ、さらに高い線量になるとガイガーミュラー検出器が動作することで、低線量~10 Sv/h までの 高線量の測定を行うことができます。

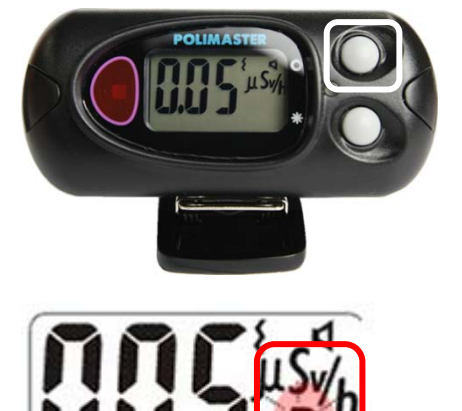

# 探索モード

- ▶ 線量の高い場所を、アラーム音を頼りにして、探し 出す機能です。放射線量の強さに応じて、強い音が 鳴ります。
- アラームが最大になったら、その場所の放射線量を 測定器に再度、覚えさせることで、さらに線量の高 い場所を探すことができます。

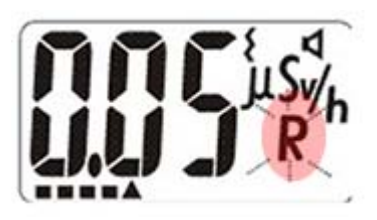

▶ 汚染された箇所を、ピンポイントで特定することができます。

#### 校正

今いる場所の放射線量を測定器に記憶させることを「校正」といいます。 電源を入れたときは自動的に周りの放射線量を測定して「校正」が行われます。それ以外に場所を移 動したときや車から降りた時など、手動で校正を実行することで測定器が周りの放射線量を記憶する ことで、より正確な探索ができるようになります。

# 周りの放射線量を測定器に記憶させる

- 1. モードボタンを2秒押します
- 2. 放射線量の測定が開始されます。

液晶に「CAL」と表示され、アナログメーターが除々に上がっていきます。

3. アナログメーターが100%になると、校正は完了し、 周りの放射線量を測定器が記憶します。

放射線量が高いほど、完了までの時間は短くなります。

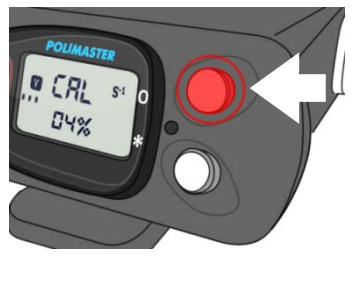

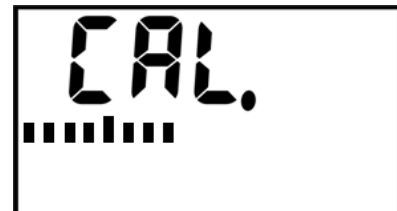

# 探索モードの使い方

探索モードは、音や振動の強さで放射線の強さを体感的にお知らせする機能です。放射線量を数字で 比較しなくても、音や振動だけで放射線の強さを知ることができるため、公園や庭など広範囲の探索 にとても有効です。

#### 1. 公園など新しい場所に移動したら、モードボタンを2秒 以上押して、校正を行います。

画面が CAL の表示となります。CAL の表示が消えると、測定器は、 その場所の線量を記憶します。

2. モードボタンを押して、R が点滅する「探索モード」 に切り替えます。

#### 3. アラームが強く鳴る場所を探します。

周辺を歩いて探索します。明らかに高い放射線を検出すると、アラー ムが鳴ります。アラームの強さを頼りに、もっともアラームが鳴る場 所を探してください。

#### アラームが強く鳴る場所が見つかったら、放射線量 (μSv/h)を測定します。

この場所で 0.20 µSv/h の場所を見つけたとしましょう。

#### 5. 再度、モードボタンを2秒以上押し、校正を行います。

より強い放射線量の場所を探したい場合には、モードボタンを CAL と 表示されるまで長く押して「校正」を行い、今の放射線量を測定器に 記憶させます。

#### 6. さらにアラームが強く鳴る場所を探します。

これで測定器は、0.20 µSv/h を基準として、より高い放射線源を探し ます。さらに周辺を歩きまわり、0.30 µSv/h のような高い線量のとこ ろで、アラームが鳴ります。つまり、0.20 µSv/h といったところは無 視されるようになるのです。

#### 7. この手順を繰り返します。

この校正を繰り返すことで、より高い放射線源(ホットスポット)を 探索することができます。

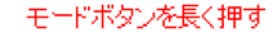

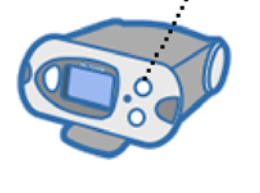

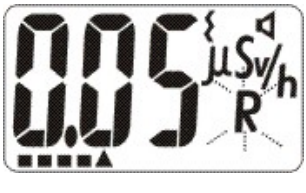

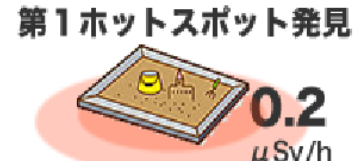

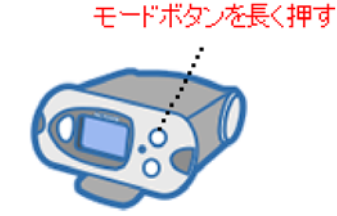

第2ホットスポット発見

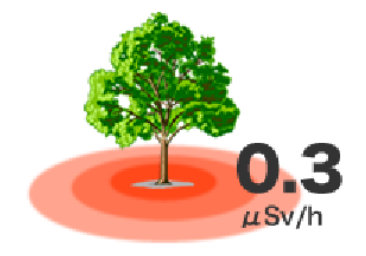

### 誤検出アラーム

測定器は、1日に間に数回、誤検出でアラームを鳴らす場合があります。放射線は不定期にでてくるものなの で、短時間だけ見た場合には、強くなったり弱くなったりするためです。誤検出の頻度は、様々な要因に影響 されます。環境の放射線レベルや、システムの設定などにも影響されます。こういったアラームは、本当の 放射線源の場合とは、明らかに違った反応になりますので、容易に区別がつきます。

#### 探索モードのアラーム感度

アラームの感度は、測定器本体で調節することができます。

探索アラームの感度を高くすると、今現在の放射線がわずかに変動しただけでも、アラームが鳴るようになり、 誤検出が多くなります。

また感度を低くすると、より高い放射線源にしか反応しなくなります。

#### 過負荷の表示

探索モードにおいて線量率の値が 0.1 mSv/h を超えると、液晶画面に過負荷を表す" – OL - "が表示されます。

#### 専門知識

校正を行うと、今現在の放射線量 N (1 秒間の平均カウント数)を測定器が記憶します。 これを元にして、Y=N+n×√N という計算を行い、Y を超える放射線量が検出されると、アラームが鳴り始 めるように設定されます。ここで、係数 n は、探索アラームの感度係数'(初期値 5.3)です。通常のご利用内 では、係数 n は変更しなくても十分に探索機能がお使いいただけますが、変更することも可能です。

### 測定について

測定器の表面(クリップがない面)を空間中に向けて、ゆっくりとした速度で移動させてください。 放射線源には、ゆっくりと近づけてください。測定器をあまり早く動かすと、検出器がうまく機能しません。

### 2タイプのアラーム

| 探索モードのアラーム                         | しきい値のアラーム                                              |
|------------------------------------|--------------------------------------------------------|
| 背景放射線より高い線量が検出された場<br>合にアラームが鳴ります。 | 設定した線量値(しきい値)を超えると 1<br>秒おきにアラームが鳴ります。<br>※パソコン接続で設定可能 |

▶ 現在の放射線の量を1時間単位で表した値です。シ ーベルト単位で確認できます。

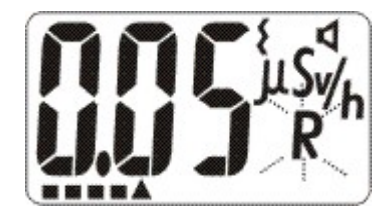

単位は、測定値に応じて自動的にμSv/h, mSv/h, Sv/h 単位で変わります。 指示範囲は、0.01 μSv/h ~ 9.99 Sv/h です。測定器の上限である 9.99 Sv/h を超えた場合には、液晶画 面には、過負荷 "OL"が表示されます

設定しておいた線量率を超える放射線量が検出された場合、アラームが発動します。アラームが発動する 設定値(しきい値)は、パソコンの付属ソフトウェアから設定できます。

# 積算線量モード

▶ 積算線量は、測定器を使い始めてから、被ばくした 総量を表示するモードです。値は常に増えていきま す。

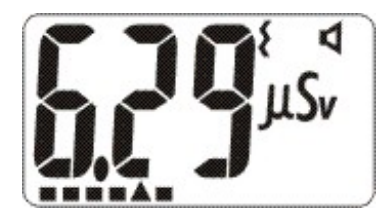

▶ 電源が OFF になっている間、パソコン接続中は、 値は増えません。

単位は、測定値に応じて自動的にµSv,mSv,Sv単位で変わります。

積算線量の表示範囲は 0.01 μSv ~ 9.99 Sv です。測定器の上限である 9.99 Sv を超えた場合には、液晶 画面には、過負荷"OL"が表示されます。

積算線量が、設定しておいた値を超えた場合、積算線量アラームが発動します。アアラームが発動する設 定値(しきい値)は、パソコンの付属ソフトウェアから設定できます。

液晶画面下部のメーターには、しきい値に対しての現在の積算線量の状態を示しています。メーターがいっぱいになると、設定されたしきい値に到達したことになります。

日本の基準では、年間 1 mSv が一般の方の被ばく限度になっています。

※積算線量を本体側でリセットすることもできます。これを行うには、データ処理ソフトで設定を変更す る必要があります。P.39 <u>積算線量をリセットする</u>

## 設定モード

### ▶ モードボタンを押し続けると、設定モードになります。

### ≻ 探索感度の係数、音・振動アラームの ON/OFF を設定できます。

モードボタンを押し続けると、はじめに「CAL」と表示されます。そこでさらにボタンを押し続けると、設定モ ードになります。

## 探索感度の係数

探索モードにおいて、放射線に対する感度、アラームの鳴りやすさを決めるのが探索感度です。 探索モードでは、感度係数 n を変えることで、放射線に対する感度を変えることができます。 n の値を小さ くすると、わずかな放射線でもアラームが鳴りやすくなります。n の値を大きくすると、感度は鈍くなり、明 らかな汚染源に近づかない限り、アラームは発動されません。n の値を大きくと、わずかな放射線でも検出で きますが、明らかな汚染源でない場合にもアラームが鳴るという誤検出が増えます。

感度係数 n は、測定器本体、あるいはパソコンソフトから設定できます。

#### 1. モードボタンを長く押す。

はじめに「CAL」と表示されますが、さらにボタンを押し続けると設定モード になります。液晶には係数 n の値が表示されます。

#### 2. ライトボタンを押す。

液晶の n の値が点滅します。 6秒以内にライトボタンを押さないと、自動的に元のモードに戻ります。

#### 3. モードボタンとライトボタンで値を変更する。

モードボタンを押すと値が大きくなり、ライトボタンを押すと値が小さく なります。1.0~9.9の範囲で、0.1単位で設定できます。推奨値は5.3です。 感度を高くするには値を小さくし、感度を低くするには値を大きくします。

#### 4. ボタンを押さずに6秒間待ちます。

4秒間何もボタンを操作しないと、自動的に元の動作モードに戻ります。

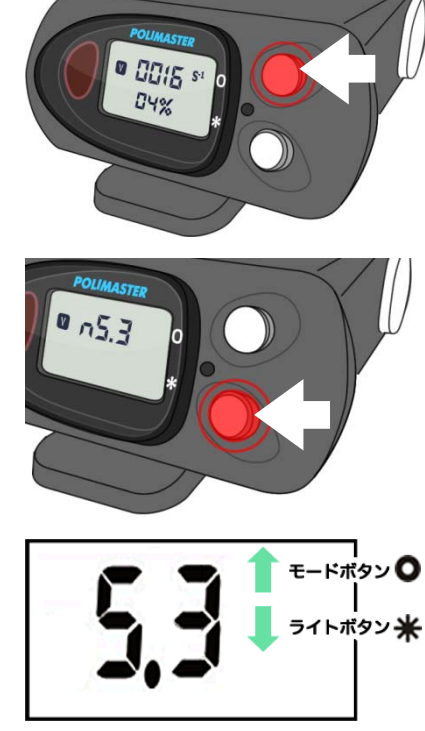

# 音アラームの設定

### 1. モードボタンを長く押す。

はじめに「CAL」と表示されますが、さらにボタンを押し続けると設定モードになります。液晶には係数 n の値が表示されます。

#### 2. モードボタンを押す。

音アラームの設定モードになり、液晶には「on」または「off」と表示されます。

▲ のマークが表示されたら音アラームの設定画面です。

#### 3. ライトボタンで音アラームの ON/OFF を切り替える。 On にするとアラームが鳴り、Off だと消音モードになります。

### 4. ボタンを押さずに6秒間待ちます。

6秒間何もボタンを操作しないと、自動的に元の動作モードに戻ります。

# 振動アラームの設定

### 1. モードボタンを長く押す。

はじめに「CAL」と表示されますが、さらにボタンを押し続けると設定モードになります。液晶には係数 n の値が表示されます。

### 2. モードボタンを2回押す。

振動アラームの設定モードになり、液晶には「on」または「off」と表示されます。

🖌 のマークが表示されたら振動アラームの設定画面です。

3. ライトボタンで振動アラームの ON/OFF を切り替える。

#### 4. ボタンを押さずに6秒間待ちます。

6秒間何もボタンを操作しないと、自動的に元の動作モードに戻ります。

測定器とパソコンを接続することで、音、振動アラームの ON/OFF の切り替えができないように設定すること もできます。

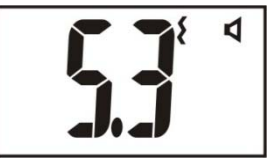

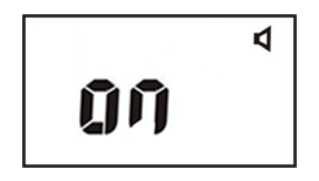

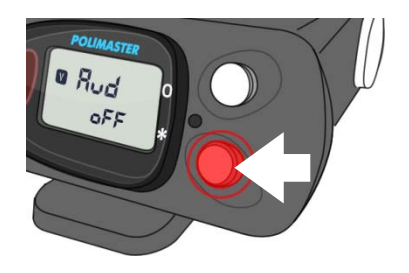

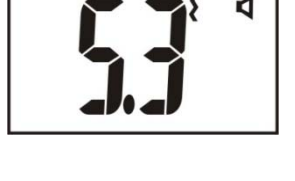

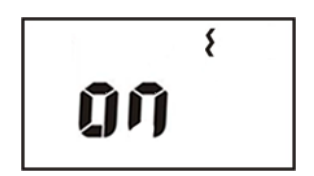

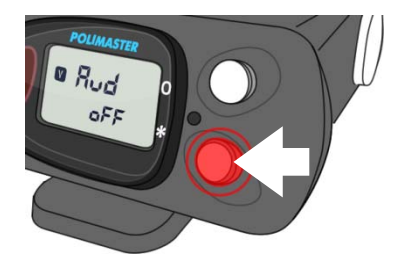

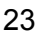

# バッテリー残量

### 電池マークが表示されたら

電池残量が低下すると、警告サイン 🗭 が液晶に表示され、音が定期的に鳴ります。そのまま使用すると、通常の放射線量の場合は約8時間で完全に機能が停止します。モードボタンを押すと、30分間、警告を止めることができます。

電池残量低下の警告が始まったら、以下の手順で、早めに電池を交換するようにしましょう。

測定器には、放射線量の履歴などの情報が保存されていますが、メ モリは不揮発性なので電池を取り外してもデータは失われません。

電池を取り外している間は、測定器内部の時計は止まりますので、 電池を交換したら、データ処理ソフトで測定器とパソコンを接続す ることで、時計の同期を行ってください。

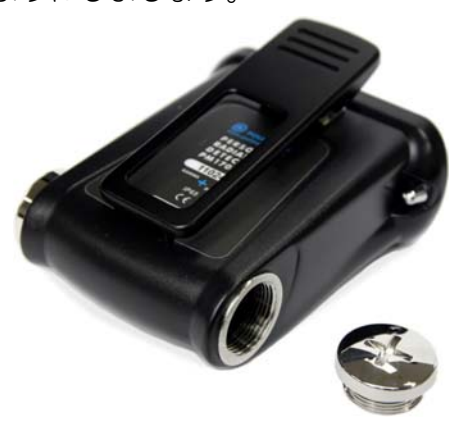

#### 電池残量のチェック

電池の残量をチェックするには、ライトボタンを押してください。液晶画面に "bAt" と 表示され、液晶画面下部のアナログメーターで電池残量を確認出来ます。

この時、測定器は自動的に電池の種類を識別します。"bAt"が点滅した場合には、充電で きない電池です。"bAt"が点滅なしで連続点灯の場合には、充電池が入っていることになります。

注意:使用済みで、電圧が低くなっている通常電池を利用した場合には、正しく認識されない場合もあります。 こういった場合、メーカーは動作について保証できません。ご注意ください。

# ソフトウェアの準備をする

データ処理ソフトのインストール

測定器は、赤外線アダプターでパソコンと接続できます。 インストールを始める前に、測定器本体と赤外線アダプター(別売り)を用意してください。

必要なパソコンのスペック

Pentium 100 32 MB RAM Windows XP, Vista, 7 20 MB 以上のハードディスク ディスプレイ解像度 800x600 以上 IrDA 赤外線アダプター(別売り)

#### ソフトウェアをインストール

付属の CD-ROM よりソフトウェアをインストールしてください。 最新版のソフトウェアは、こちらのダウンロードページからダウンロードしてください。 http://www.taroumaru.jp/download/ftp/pm1703mo 1.zip

### 1. パソコンに CD-ROM をセットします。

ダウンロードした場合は、ダウンロードファイルを開いて、圧縮書庫の中の <u>PM1703MO English.msi</u>を実行します。

2. Next(次へ)をクリックします。

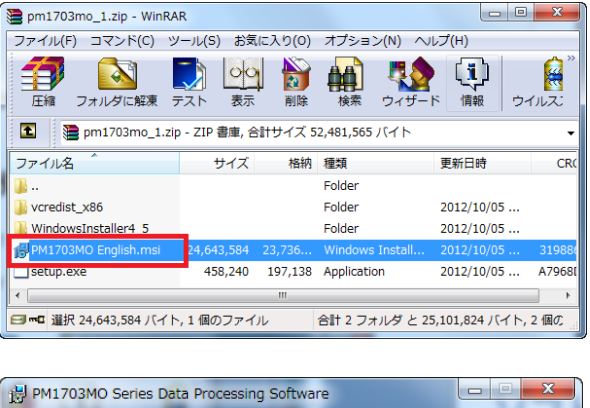

| PM1703MO Series Data Processing Software                                                                                                    |                                                      |  |  |  |  |
|----------------------------------------------------------------------------------------------------|------------------------------------------------------|--|--|--|--|
| Welcome to the PM1703MO Series Data<br>Processing Software Setup Wizard                                                                                                    |                                                      |  |  |  |  |
| The installer will guide you through the steps required to install PM1703MD Series Data Processing<br>Software on your computer.                                                                                                    |                                                      |  |  |  |  |
| WARNING: This computer program is protected by copyright law and internation<br>Unauthorized duplication or distribution of this program, or any portion of it, may re<br>or criminal penalties, and will be prosecuted to the maximum extent possible under | al treaties.<br>esult in severe civil<br>er the law. |  |  |  |  |
| Cancel < Back                                                                                                    | Next >                                               |  |  |  |  |

右記の画面が出たら、右方の | Agree(同意)を選択し、Next(次へ)をクリックします。Install Software を選択します。

4. Next(次へ)をクリックします。

5. Next(次へ)をクリックします。

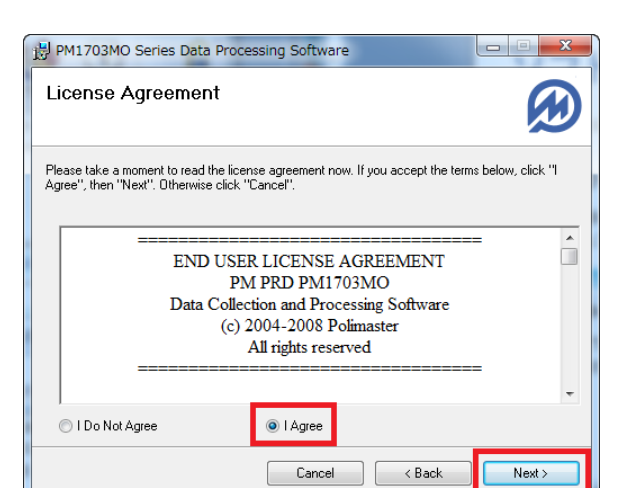

| PM1703MO Series Data Processing Software                                                  |                     |
|-------------------------------------------------------------------------------------------|---------------------|
| Select Installation Folder                                                                |                     |
| The installer will install PM1703MD Series Data Processing Software to the follo          | wing folder.        |
| To install in this folder, click "Next". To install to a different folder, enter it below | or click "Browse".  |
| Eolder:<br>C¥Program Files¥Polimaster¥PM1703MO Series Data Processin                      | Browse<br>Disk Cost |
| Cancel < Back                                                                             | Next >              |

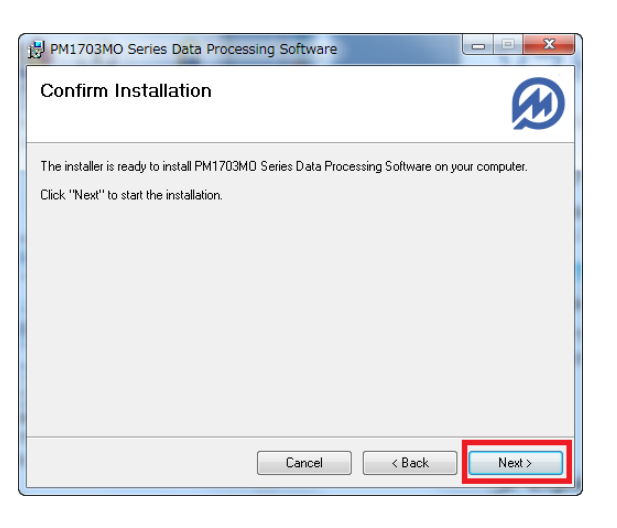

6. 右記の画面が出たら、Install(インストール)をクリックします。

| 🔏 Silico | n Laboratories USBXpress                               | Device Driver Inst | taller 💽           |
|----------|--------------------------------------------------------|--------------------|--------------------|
| *        | Silicon Laboratories<br>Silicon Laboratories USBXpress | Device             |                    |
| Install  | ation Location:                                        |                    | Driver Version 3.3 |
| /Ins     | stall                                                  |                    |                    |
|          |                                                        | Install            | Cancel             |

 Installation Complete (インストール完 了)の画面が出たら、Close(閉じる)を クリックします。

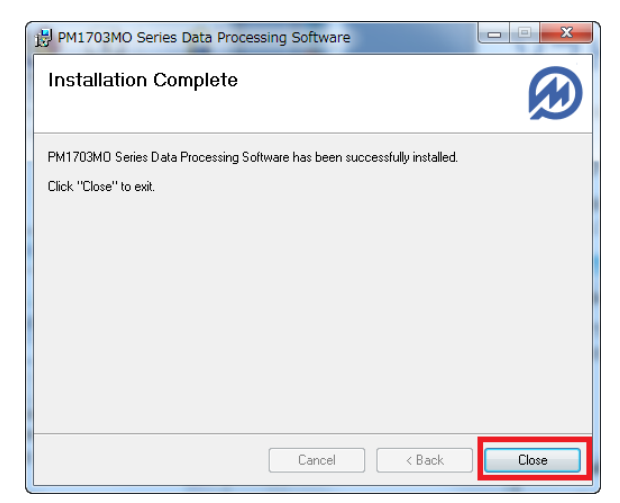

8. インストールが完了すると、デスクトップ にショートカットアイコンができている のが確認できます。

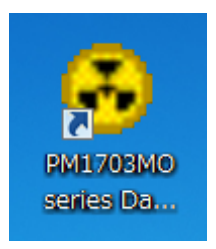

# データ処理ソフトの起動

データ処理ソフトは下記の手順で起動することができます。

#### デスクトップ上にできたアイコンをダブ ルクリックしてください。

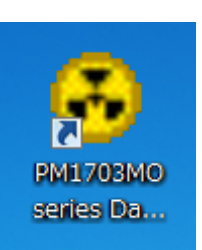

2. データ処理ソフトを起動します。

| 😣 PM1703MO Series Data Processing Software (v. 2.0.0) |   |                   |          |    |
|-------------------------------------------------------|---|-------------------|----------|----|
| File Instrument Tools History                         |   |                   |          |    |
| 🖋   🔊 🍕 o 🎉   🖲 🗙   🗟 📚   🛃 📇   🚥 👯   der de   🔩      |   |                   |          |    |
| Instruments list                                      |   |                   |          |    |
| Instrument                                            | ▼ | Registration date | Comments | ~  |
|                                                       |   |                   |          | -  |
|                                                       |   |                   |          |    |
|                                                       |   |                   |          |    |
|                                                       |   |                   |          |    |
|                                                       |   |                   |          |    |
|                                                       |   |                   |          |    |
|                                                       |   |                   |          |    |
|                                                       |   |                   |          |    |
|                                                       |   |                   |          |    |
|                                                       |   |                   |          |    |
|                                                       |   |                   |          | -  |
| History filter OFF                                    | _ |                   |          | // |

# パスワード

このデータ処理ソフトェアでは、パスワードを聞かれることがよくあります。

### ▶ パスワードの初期値は[1]です。

下記の画面が出たら、1と入力してください。測定器にパスワードをかけることもできますが、個 人で使う場合には、パスワードは変更しなくてよいでしょう。

パスワードを解除しなければ、測定器の重要な設定を変更 できなくなります。例えば、測定器を貸し出して、被ばく 量を管理するような場合には、パスワードを変更しておく とよいでしょう。

| Password       |          |
|----------------|----------|
| Enter password |          |
| 1              |          |
| ✓ Ok           | X Cancel |
|                |          |

# 各部の説明

PM1703MO 対応の測定記録管理デー タ処理ソフトでは、現在日本語版はあ りませんので、下記を参考にしてくだ さい。

| PM1703MO Serie      | s Data Processing Softwa | are (v. 2.0.0) |
|---------------------|--------------------------|----------------|
| File Instrument Too | ls History               |                |
| 🥔   🔊 🦓 s 🗶   (     | 🖹 🗙 🛯 🞑 🔽 🔛 📇            |                |
| Instruments list    |                          |                |
| Instrument 🛛 🔻      | Registration date        | Comments       |
| PM1703MO N0012      | 2013/08/20               |                |
|                     |                          |                |
| ļ                   |                          | <b>*</b>       |
| History filter OFF  |                          | li             |

### メニュー

| 3      | PM1703MO Series Data Proces   | sing |
|--------|-------------------------------|------|
| 1 File | 2Instrument 3 Tools 4 History |      |
| a star | Ja 👒 o 🚀 i 🖾 🗙 i 🛆 5          | ٤    |

|   | 英語         | 意味   |
|---|------------|------|
| 1 | File       | ファイル |
| 2 | Instrument | 測定器  |
| 3 | Tools      | ツール  |
| 4 | History    | 履歴   |

# ファイルタブ

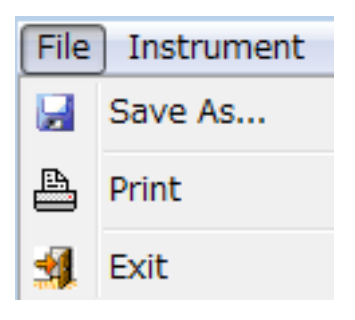

| 英語      | 意味       | 機能           |
|---------|----------|--------------|
|         | 名前を付けて保存 | 履歴をファイルに保存して |
| Save As |          | おくことができます。   |
| Drint   |          | 履歴を印刷することができ |
| FIIII   | רו) השו  | ます。          |
|         | 2017     | データ処理ソフトを終了す |
| EXIL    | [ 2年     | ることができます。    |

### 測定器タブ

| Inst     | rument Tools History |
|----------|----------------------|
| ø        | Read history         |
| <b>i</b> | Instrument settings  |
| ទ        | Switch off           |
| <b>%</b> | Clear DE             |
| ×        | Delete instrument    |

| 英語           | 意味      | 機能           |
|--------------|---------|--------------|
| Pood history |         | データの読み込みを開始し |
| Read History |         | ます。          |
| Instrument   | 通行指すが   | 測定器に対してのあらゆる |
| settings     | 则定备少改定  | 設定が行えます。     |
| Switch off   | 電源を切る   | 本体の電源を切ることがで |
| Switch off   |         | きます。         |
|              | 始星のリカット | 測定器の積算線量をリセッ |
| Clear DE     | 林里のワビット | トすることができます。  |
| Delete       | 測空聖を削除  | 登録された測定器を削除し |
| instrument   | 別に砧て削床  | ます。          |

### ツールタブ

| Too             | ls History               |
|-----------------|--------------------------|
| 4               | Filter                   |
|                 | Add/Change comments      |
| 1 <sup>90</sup> | Program settings         |
| \$              | Instruments/History list |

| 英語            | 意味        | 機能             |  |
|---------------|-----------|----------------|--|
| Filtor        |           | 履歴一覧に表示したい項目   |  |
| Filler        | ノ1 JU ダー  | を選択することができます。  |  |
|               |           | 測定器一覧の画面で、この機  |  |
| Add/Change    | コメントの追加 / | 能を選択すると、測定器に対  |  |
| comments      | 編集        | してコメントを書いておく   |  |
|               |           | ことができます。       |  |
| Drogrom       |           | パソコンとの通信方法、表示  |  |
| Pillyrain     | プログラムの設定  | 単位を選択することができ   |  |
| settings      |           | ます。            |  |
| Instrumente / | 当守昭 1 兩有う | 測定器 / 履歴 一覧の画面 |  |
| History list  |           | を切り替えることができま   |  |
|               | シスト       | す。             |  |

## 履歴タブ

| History   |            |
|-----------|------------|
|           | Table view |
| <b>**</b> | Graph view |
| DER       | DER graph  |
| DE        | DE graph   |

| 英語          | 意味      | 機能            |
|-------------|---------|---------------|
| Table view  | 表表示     | データを表で表示します。  |
| Graph view  | グラフ表示   | データをグラフで表示しま  |
| Graphi view |         | す。            |
|             | 線量率グラフ  | 線量率の変化です。今現在の |
| DED graph   |         | 放射線量が、時間的にどうい |
| DER graph   |         | った変化をしたのかをみる  |
|             |         | ことができます。      |
|             | 積算線量グラフ | 積算での放射線量グラフで  |
|             |         | す。積算量が、どう変化した |
| DE graph    |         | のか見ることができます。積 |
|             |         | 算なので、右肩あがりになり |
|             |         | ます。           |

# 測定単位と通信方法の設定

放射線量は、いろいろな表示単位がありますが、日本で、よく使われているのは、シーベルト µSv/h 単 位です。データ処理ソフトェアの設定を変更して、µSv/h 単位で表示ができるようにしておきましょ う。また測定器とパソコンの通信は、赤外線通信で行いますので、設定しておきましょう。

 プログラムのメニューから Tools -> Program Settings を選択します。

 Communication(通信)は IrDA(赤外 線通信)を選択。Measurement units(測定単位)は、Sv(シーベルト) を選択し OK をクリックします。

| M1703MO Series Data Processing Software (v. 1.7.3)   |        |
|------------------------------------------------------|--------|
| istrument Tools History                              |        |
| J 🎕 🛛 🚵 Filter                                       |        |
| ments Program settings                               |        |
| 03MQ N00037030 120117101                             |        |
| Program settings   Image password     Image password | ]<br>] |

3. データを読み込んだ際、シーベルト表 示されるようになります。

| • PM1703P             | 10 Series Data Pr | ocessing Software (v. 1.7.3) | (interesting)  |
|-----------------------|-------------------|------------------------------|----------------|
| File Instrume         | nt Tools Histor   | γ                            |                |
| P 🔊 🖓 🤉               | 🥢 🛛 🖉 🗶 🖓         | 🕽 🛸 🔛 📇 📖 🔛 🛛 eer DE 🛛 🔩     |                |
| History list          | [PM1703N          | IO N00097036 ]               |                |
| Date Time Event Value |                   |                              | Value          |
|                       |                   | Test has passed              | Successfully   |
| 2011/11/01            | 13:28:01          | Test has passed              | Successfully   |
| 2011/11/01            | 13:59:13          | Background DER               | 2 uR/h         |
| 2011/11/01            | 13:59:13          | Accumulated DE               | 1.335 mR       |
| 2011/11/01            | 14:26:56          | Test has passed              | Successfully   |
| 2011/11/01            | 14:35:14          | Test has passed              | Successfully   |
| 2011/11/01            | 14:55:06          | Test has passed              | Successfully   |
| 2011/11/01            | 15:06:05          | Accumulated DE               | 0.02 uSv       |
| 2011/11/01            | 15:06:05          | Background DER               | 0.02 uSv/h     |
| 2011/11/01            | 15:14:38          | Test has passed              | Ourses of all, |
|                       | 45 40.00          |                              |                |

# 測定器とパソコンの接続準備

測定器の登録、データの取り込みなどを行うには、パソコン用の赤外線アダプター(IrDA 方式)がパソ コンに接続されている必要があります。以下を参考にしてください。

 お使いのパソコンのUSBポートに、 赤外線アダプターを差しこみます。右 図のように、USBが光ることを確認 してください。

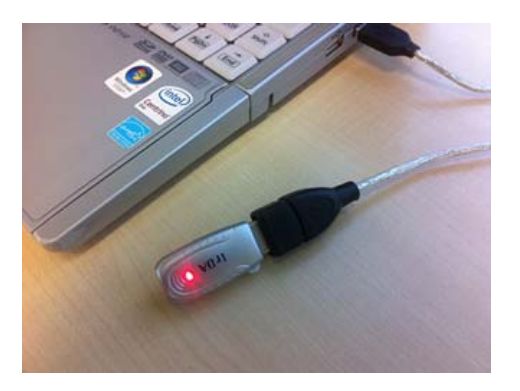

2. 赤外線アダプターと測定器を近づけな がら LIGHT(ライト)ボタンを押し、Ir の文字が測定器の画面に出ることを確 認します。

これでパソコン通信のための準備が完 了しました。

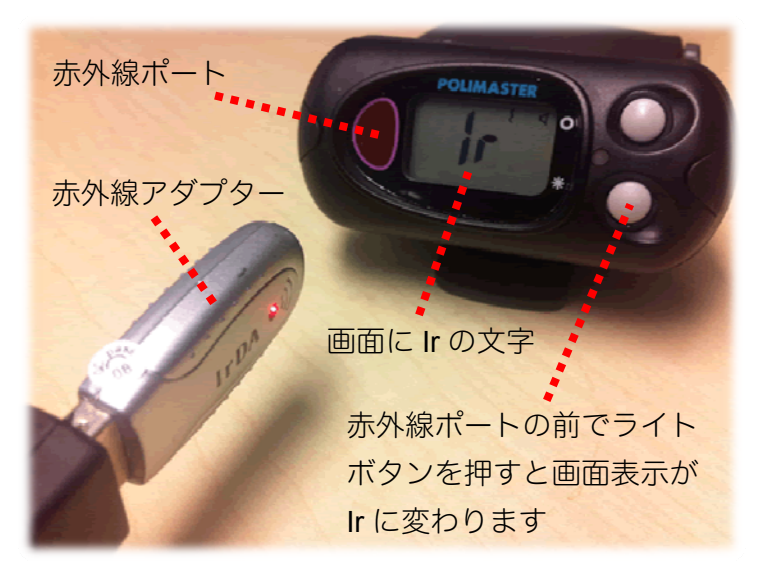

# 使い方 データ処理ソフト編

# データの取り込み

測定器に蓄積されたデータをパソコンに取り込むことで、過去の記録の一覧やグラフ形式で確認する ことができます。

パソコン通信のための準備ができてい ることを確認します。

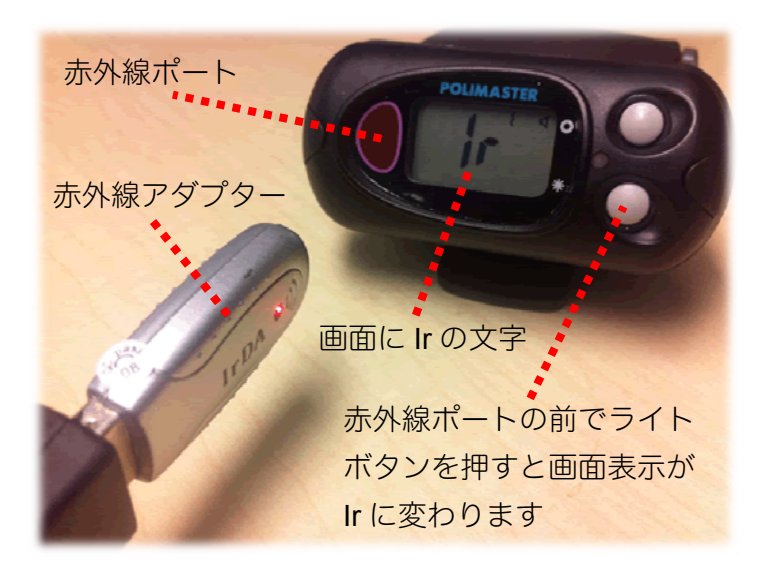

3. メニューから Instrument > Read History を選択してください。

自動的にデータの読み込みが開始され ます。

\* Avaliable instruments are not found(機器が見つかりません。)と以下 のメッセージが出た場合は、赤外線ア ダプターを測定器の全面の赤い部分に 近付けて、再度行ってみてください。

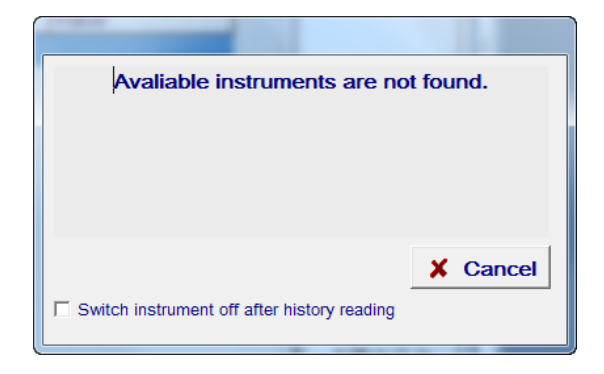

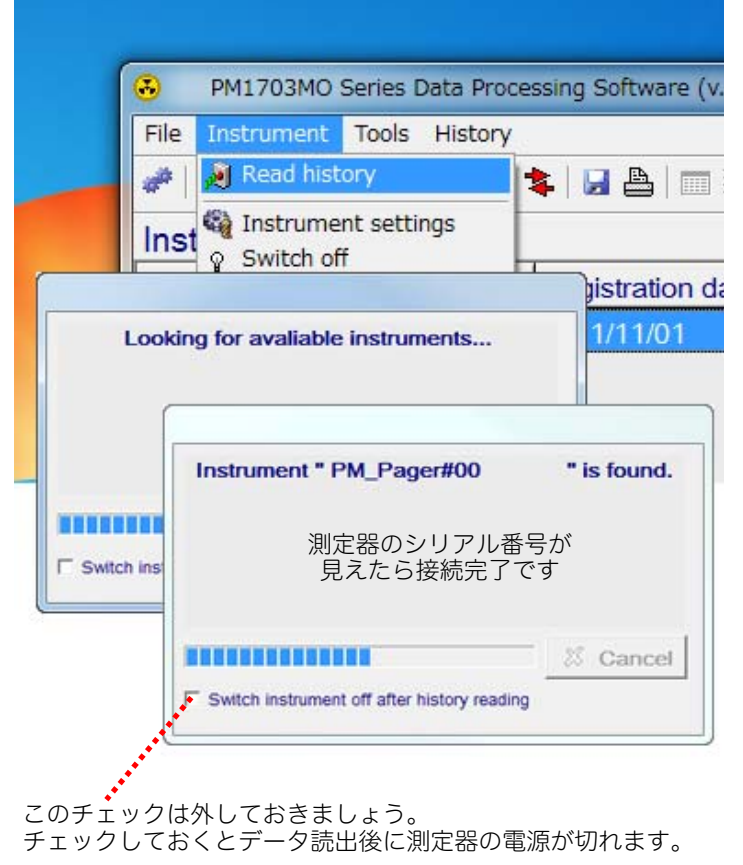

 Instruments list (測定器一覧) 画面で、 確認したい測定器をダブルクリックす ると履歴を見ることができます。

| PM1703MO        | Series Dat | a Processing Software (v. 2. | 0.0)     |  |
|-----------------|------------|------------------------------|----------|--|
| File Instrument | Tools H    | istory                       |          |  |
| 🥔 🍂 🍂 🥐         | 💉 🔲 🗶      | 🖪 🛊   🖪 🖶   🎟 🗮              | der DE 🗐 |  |
| Instruments     | list       |                              |          |  |
| Instrument      |            | Registration date            | Comments |  |
| PM1703MO N      | 00125227   | 2013/08/20                   |          |  |
|                 |            |                              |          |  |
|                 |            |                              |          |  |
|                 |            |                              |          |  |
|                 |            |                              |          |  |
|                 |            |                              |          |  |
|                 |            |                              |          |  |

5. History list(履歴)画面では、前回の データ転送から現在のデータ転送の間 までの履歴を確認することができま す。

| 英語表記               | 意味        |
|--------------------|-----------|
| Test has passed    | 自己診断テスト完了 |
| Background DER     | 現在までの積算線量 |
| Accumulated DE     | 背景の放射線量値  |
| Alarm              | アラームが発動   |
| Signal is changed  | 設定変更      |
| Calibration        | 校正        |
| Temperature Within | 温度        |
| range              | 範囲内       |
| Successfully       | 成功        |

| PM1703MO Series Data Processing Software (v. 1.7.3) |          |                             |                             |   |  |
|-----------------------------------------------------|----------|-----------------------------|-----------------------------|---|--|
| File Instrument Tools History                       |          |                             |                             |   |  |
| 🥔 🔊 🗞 s 🎉 🖲 🛪 🖸 🙀 🖶 🔛 🗁 📖 🚟 💷 🖼 🕫                   |          |                             |                             |   |  |
| History list [ PM1703MO N00097036 ]                 |          |                             |                             |   |  |
| Date 🛛 🔻                                            | Time 🛛   | Event                       | Value                       | Â |  |
| 2011/11/01                                          | 13:26:17 | Test has passed             | Successfully                | ш |  |
| 2011/11/01                                          | 13:28:01 | Test has passed             | Successfully                |   |  |
| 2011/11/01                                          | 13:59:13 | Background DER              | 2 uR/h                      |   |  |
| 2011/11/01                                          | 13:59:13 | Accumulated DE              | 1.335 mR                    |   |  |
| 2011/11/01                                          | 14:26:56 | Test has passed             | Successfully                |   |  |
| 2011/11/01                                          | 14:35:14 | Test has passed             | Successfully                |   |  |
| 2011/11/01                                          | 14:55:06 | Test has passed             | Successfully                |   |  |
| 2011/11/01                                          | 15:06:05 | Accumulated DE              | 0.02 uSv                    |   |  |
| 2011/11/01                                          | 15:06:05 | Background DER              | 0.02 uSv/h                  |   |  |
| 2011/11/01                                          | 15:14:38 | Test has passed             | Successfully                |   |  |
| 2011/11/01                                          | 15:16:09 | Alarm                       | 0.03 uSv/h                  |   |  |
| 2011/11/01                                          | 15:20:09 | Alarm                       | 0.05 uSv/h                  |   |  |
| 2011/11/01                                          | 15:23:25 | Test has passed             | Successfully                |   |  |
| 2011/11/01                                          | 15:23:57 | Signal. is changed          | sound -> off; vibro -> off; |   |  |
| 2011/11/01                                          | 15:24:05 | Alarm                       | 0.02 uSv/h                  |   |  |
| 2011/11/01                                          | 15-25-22 | DER threshold 1 is exceeded | 0.54 uSv/h                  | ٣ |  |
| History niter OFF                                   |          |                             |                             |   |  |

6. これでデータの読み込みは完了しました。

# ご注意ください

測定器は内部時計を持っており、日付、時間を監視しています。もし電池がなくなったり、抜いたりした場合 には、その間、時計は機能しません。時計が現在時刻を失うと、データの記録時刻がずれてしまう場合があり ます。

時計合わせをするには、パソコンと測定器を赤外線通信で接続して、付属ソフトで接続すると測定器内部に保存された測定データなどの情報が転送され、最後に自動的に時計合わせが行われます。

# データの見方

データは、Instrument list (測定器リスト)と、History list (履歴リスト)の2か所で確認することができます。2か所の画面を切り替える方法を紹介します。覚えておくと便利です。

 メニューから、Tools > Instruments / History list を 選択します。

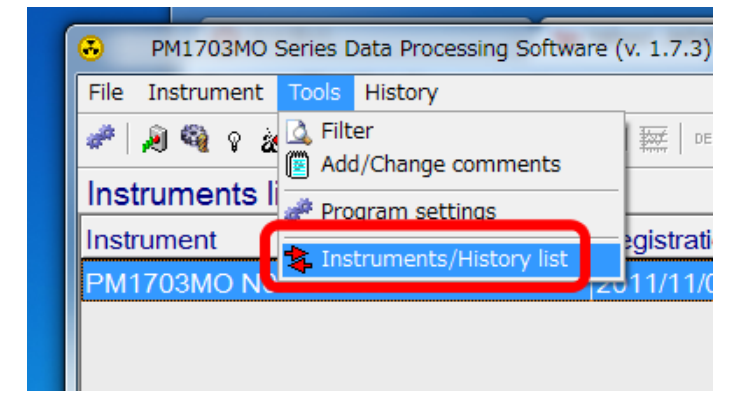

Instrument list (測定器リスト)と、History list (履歴リスト)の2つの画面を切り替えることができました。

| BM1703MO Series Data          | Processing Softwa                | re (v. 1.7.3)       |                            | ↔ <b>- • •</b> × |                            |     |
|-------------------------------|----------------------------------|---------------------|----------------------------|------------------|----------------------------|-----|
| File Instrument Tools History |                                  |                     |                            |                  |                            |     |
| 🥔 🔊 🚳 o 🌌 🔟 🗙                 | 🔍 📚 🛃 📇                          | DER DE              | 3                          |                  |                            |     |
| Instruments list              |                                  |                     |                            |                  |                            |     |
| Instrument                    | ▼ Registratio                    | on date             | Comments                   |                  |                            |     |
| PM1703MO N00097036            | 2011/11/0                        | 1                   |                            |                  |                            |     |
|                               |                                  |                     |                            |                  |                            |     |
| ſ                             | PM1703M0                         | ) Series Data Proce | essing Software (v. 1.7.3) |                  |                            | X   |
|                               | File Instrument                  | Tools History       | ,,                         |                  |                            |     |
|                               | 🥔 🔊 🚳 💡                          | 🗶   🖻 🗙   🞑 '       | 🛊 🔛 🖴   🥅 🔛   008 DE   🖠   | <b>1</b>         |                            |     |
|                               | History list                     | [ PM1703MC          | N000970361                 |                  |                            |     |
|                               | Date V                           | Time 🛛              | Event                      | V                | alue                       | L _ |
|                               | 2011/11/01                       | 13:26:17            | Test has passed            | s                | uccessfully                |     |
|                               | 2011/11/01                       | 13:28:01            | Test has passed            | S                | uccessfully                |     |
|                               | 2011/11/01                       | 13:59:13            | Background DER             | 2                | uR/h                       |     |
|                               | 2011/11/01                       | 13:59:13            | Accumulated DE             | 1                | .335 mR                    |     |
|                               | 2011/11/01                       | 14:26:56            | Test has passed            | s                | uccessfully                |     |
|                               | 2011/11/01                       | 14:35:14            | Test has passed            | s                | uccessfully                |     |
|                               | 2011/11/01                       | 14:55:06            | Test has passed            | s                | uccessfully                |     |
|                               | 2011/11/01                       | 15:06:05            | Accumulated DE             | 0                | .02 uSv                    |     |
| History filter OFF            | 2011/11/01                       | 15:06:05            | Background DER             | 0                | .02 uSv/h                  |     |
|                               | 2011/11/01                       | 15:14:38            | Test has passed            | s                | uccessfully                |     |
|                               | 2011/11/01                       | 15:16:09            | Alarm                      | 0                | .03 uSv/h                  |     |
|                               | 2011/11/01                       | 15:20:09            | Alarm                      | 0                | .05 uSv/h                  |     |
|                               | 2011/11/01                       | 15:23:25            | Test has passed            | S                | uccessfully                |     |
|                               | 2011/11/01                       | 15:23:57            | Signal. is changed         | S                | ound -> off; vibro -> off; |     |
|                               | 2011/11/01                       | 15:24:05            | Alarm                      | 0                | .02 uSv/h                  |     |
|                               | 2011/11/01<br>History filter OFF | 15-25-22            | NER threshold 1 is exceede | d 0              | 54 uSv/h                   | -   |

# データ処理ソフトからの測定器の設定

このデータ処理ソフトでは、PM1703MO-1の測定器の設定を、パソコン経由で行うこともできます。ここでは、設定変更の方法と、設定変更できる内容を紹介します。

#### データ処理ソフトで設定可能な項目の一覧

|    | データ処理ソフトで設定可能な項目                  | データ処理<br>ソフトでの<br>み変更可能 | 測定器でも<br>変更可能 | 測定器で変更<br>できないよう<br>にロックをか<br>ける機能 | データ処理ソフ<br>ト内での変更場<br>所 |
|----|-----------------------------------|-------------------------|---------------|------------------------------------|-------------------------|
| 1  | 探索感度アラーム、アラームしきい値の                |                         | 0             |                                    | Thresholds(探            |
|    | 設定他の変更                            |                         |               |                                    | 家感度)タノ                  |
| 2  | 測定データの記録間隔<br>                    | 0                       |               |                                    | General(一般)タ<br>ブ       |
| 3  | 積算線量を測定器本体でリセット可能<br>にする          | 0                       |               |                                    | General(一般)             |
| 4  | 測定器本体で、音・振動アラームの設定<br>変更を可能にする    | 0                       |               | 0                                  | General(一般)             |
| 5  | 光アラームを ON にする                     | 0                       |               |                                    | General(一般)             |
| 6  | 音アラームを ON にする                     |                         | 0             |                                    | General(一般)             |
| 7  | 振動アラームを <b>ON</b> にする             |                         | 0             |                                    | General(一般)             |
| 8  | ボタン音をならす                          | 0                       |               |                                    | General(一般)             |
| 9  | 測定値の先頭に <b>0</b> をつける             | 0                       |               |                                    | General(一般)             |
| 10 | 小数点2桁までの表示                        | 0                       |               |                                    | General(一般)             |
| 11 | 測定器本体で、アラーム感度の設定変更<br>を可能にする      | 0                       |               | 0                                  | General(一般)             |
| 12 | 9 段階の機能を有効にする(ある機関の<br>特別調査向けの機能) | 0                       |               |                                    | General(一般)             |

### メニューから Instrument > Instrument Settings を選択します。

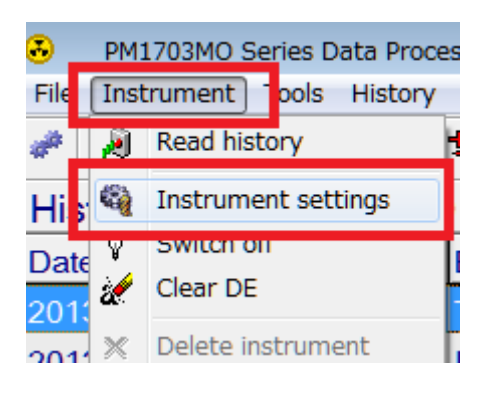

- 2. パスワードを入力します。初期設定は1です。
- 3. 測定器のライトボタン(下ボタン)を長押しし、lr になった状態で、赤外線アダプターを本体の送 受信部分に近付けます。

| Password | 1        |          |
|----------|----------|----------|
| Enter    | password |          |
| 1        |          |          |
|          | 🗸 Ok     | X Cancel |
|          |          |          |

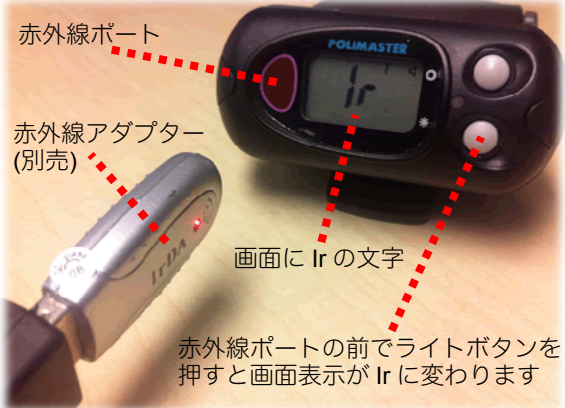

4. 通信が成功すると、Instrument settings(測定 器設定)画面が出てきます。

測定器設定画面は、3つのタブで構成されてい ます。

Instrument(測定器)タブでは、測定器の情報(測 定器名とシリアル番号、測定器の日時)が確認 できます。このタブで変更する項目はありませ ん。

| Instrument sei        | lungs                             |             |         |
|-----------------------|-----------------------------------|-------------|---------|
| Instrument            | Thresholds                        | General     |         |
|                       |                                   |             |         |
|                       |                                   |             |         |
| 測定器名とシ                | リアル番号                             |             |         |
| Instrumen             | t name:                           |             |         |
| PM1703MO              | N00                               |             |         |
| 測定器内部の                | 時計                                |             |         |
| Instrumen             | t date/time:                      |             |         |
| 2011/11/01            | 14:51:08                          |             |         |
| 有効期限など<br>Operability | を書き入れる場所<br>( <b>evaluation</b> ) | f<br>period |         |
| 2012/09/20            |                                   |             |         |
| ※この日付で                | 測定器が止まるれ                          | っけではありま     | ません。    |
|                       |                                   |             |         |
|                       |                                   |             |         |
|                       |                                   |             |         |
|                       |                                   |             |         |
|                       |                                   |             |         |
| <b>0 0</b>            |                                   |             |         |
| 🖉 Rea                 |                                   | vrite       | ▲ Close |
|                       |                                   |             |         |

5. 右隣タブの Thresholds(探索モード感度)タブ では、前ページの表で示した 1 探索感度の係数、 アラームしきい値の変更ができます。

| Instrument settings                        |  |  |  |  |
|--------------------------------------------|--|--|--|--|
| Instrument Thresholds General              |  |  |  |  |
|                                            |  |  |  |  |
| First DER threshold, mR/h (0.01 - 999000)  |  |  |  |  |
| 0.050                                      |  |  |  |  |
|                                            |  |  |  |  |
| Second DER threshold, mR/h (0.01 - 999000) |  |  |  |  |
| 998999.882                                 |  |  |  |  |
|                                            |  |  |  |  |
| DE threshold, mR (0.01 - 999000)           |  |  |  |  |
| 998999.882                                 |  |  |  |  |
| Coefficient n gamma $(10 - 9.9)$           |  |  |  |  |
| 5 3                                        |  |  |  |  |
| 1                                          |  |  |  |  |
|                                            |  |  |  |  |
|                                            |  |  |  |  |
| Read Write X Close                         |  |  |  |  |
|                                            |  |  |  |  |

### 6. 一番右の General(一般)タブでは、P.36 の表で 示した 2~12 番の項目の設定ができます。

| 英語                               | 意味                 | 詳細                                      |  |
|----------------------------------|--------------------|-----------------------------------------|--|
| History recording interval, min. | 測定データの記録間隔         | 10分を最短として設定できます。                        |  |
|                                  | 建筑炉目ナルトルトナス        | この項目にチェックを入れると、測定器本体で積                  |  |
| Allow cleaning DE                | 慎昇線里をリビット9 る       | 昇衣小时にモートボタン長押して禎昇緑重のリ<br>セットを行うことができます。 |  |
|                                  | アラーム設定を測定器で設定      | この項目にチェックを入れると、測定器側で音ア                  |  |
| ★Allow setting alarms            | 可能にする              | ラームと振動アラームの ON/OFF を行えるよう<br>になります。     |  |
|                                  |                    | この項目にチェックを入れると、光アラームが                   |  |
| Enable visual alarm              | 光アラームを ON にする      | ON となって測定器に反映されます。この設定は、                |  |
|                                  |                    | 測定器側では変更できません。                          |  |
|                                  |                    | この項目にチェックを入れると、音アラームが                   |  |
| Sound enable                     | 音アラームを ON にする      | ON となって測定器に反映されます。このタブで                 |  |
|                                  |                    | の★Allow setting alarms にチェックが入ってい       |  |
|                                  |                    | れば測定器側でも ON/OFF の変更ができます。               |  |
|                                  |                    | この項目にチェックを入れると、振動アラームが                  |  |
| Vibe enable                      | 振動アラームを ON にする     | ON となって測定器に反映されます。このタブで                 |  |
|                                  |                    | の★Allow setting alarms にチェックが入ってい       |  |
|                                  |                    | れば測定器側でも ON/OFF の変更ができます。               |  |
|                                  |                    | この項目にチェックを入れると測定器でボタン                   |  |
| Button beep enable               | ボタン音を鳴らす           | を押すたびに音が鳴ります。測定器で変更するこ                  |  |
|                                  |                    | とはできません。                                |  |
| Display prefix 0 s               | 文字の先頭に0をつける        | 測定値の先頭に0を付けます。                          |  |
| Display reading fine             | 表示された値を読みやすくす<br>る | 小数点第2まで表示されるようになります。                    |  |
|                                  |                    | この項目にチェックを入れると、測定器でアラー                  |  |
| Allow changing                   | アラームの感度を変更できる      | ムの感度を変更できるようになります。また左横                  |  |
| thresholds                       | ようにする(係数 n)        | タブの Thresholds で、値を変更することができ            |  |
|                                  |                    | ます。                                     |  |
|                                  | 0                  | これは特別な調査向けに作られた設定ですので、                  |  |
|                                  |                    | 通常は使用しません。                              |  |

# 積算線量をリセットする

# 本体でリセット

 データ処理ソフトからの測定器の設定を参考 に、データ処理ソフト内の測定器の設定画面 で、「積算線量をリセットする」の項目にチェ ックが入っていることを確認します。

| Instrument settings                     |
|-----------------------------------------|
| Instrument Thresholds General           |
| History recording interval, min.        |
| 60                                      |
| CAllow clearing DE<br>測定哭太休で  拷賞リセット 可能 |
| Allow setting alarms                    |
| Enable visual alarm                     |
| Sound enable                            |
| □ Vibro enable                          |
| Button beep enable                      |
| 🗖 Display prefix "0"s                   |
| Display readings fine                   |
| Allow changing thresholds               |
| □ Mode 0…9 (通常未使用)                      |
| 測定器に設定を転送                               |
| Read Write X Close                      |

- 2. 測定器本体のモードボタンで画面表示を積算 線量モードに切り替えます。
- 3. 積算線量モードの状態で、モードボタン (上ボ タン)を5秒以上長押しします。画面表示が — になり、積算線量がリセットされます。

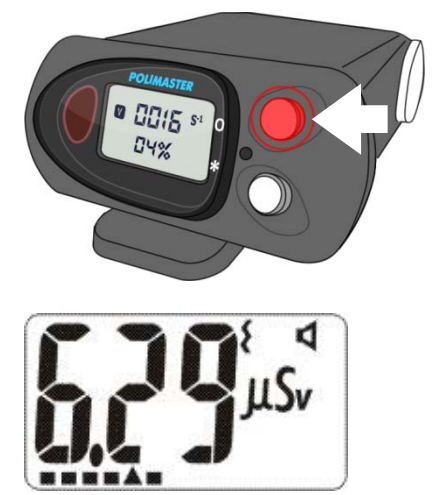

# データ処理ソフトでリセット

- メニューから Instrument > Clear DE を選択します。
- PM1703MO Series Data Proce
   File Instrument Tools History
   Read history
   Instrument settings
   Switch off
   Clear DE
   Delete instrument
- れ算線量をリセットしてもよいです
   か?と確認画面が表示されますの
   で、はいを選択します。

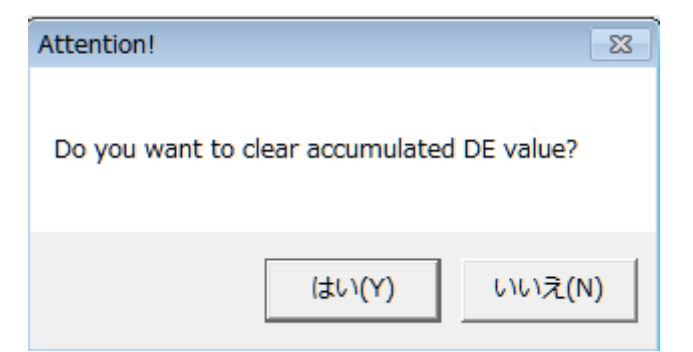

 パスワードを入力します。初期値は 1です。

| 4. | 測定器のライトボタン(下ボタン)を  |
|----|--------------------|
|    | 長押しし、Ir になった状態で、赤外 |
|    | 線アダプターを本体の送受信部分に   |
|    | 近付けます。             |

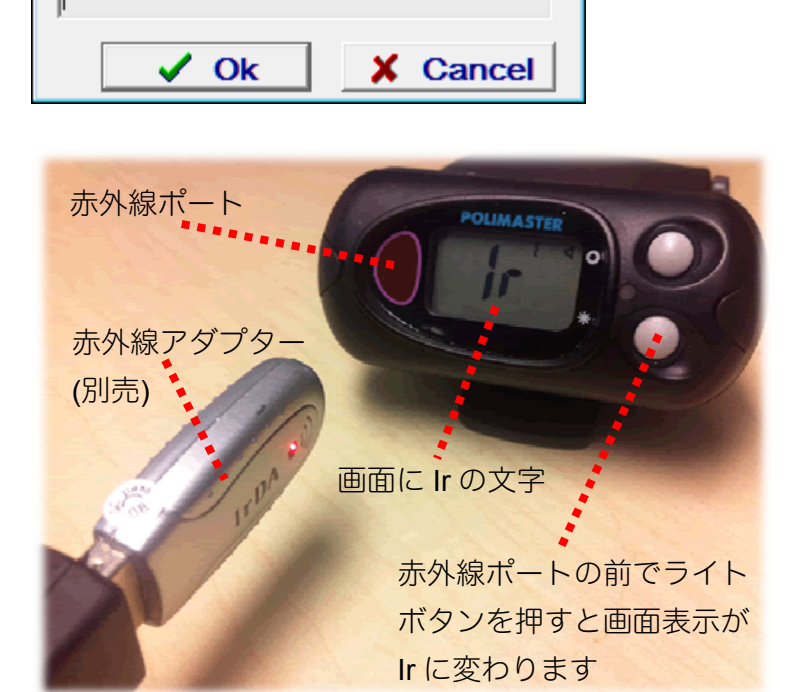

5. データ処理ソフトの確認画面が消え たら、積算線量はリセットされたこ とになります。 Password

Enter password

# 困ったときに・保証など

# こんなときは

# ▶ 廃棄するときは

測定器は、健康と環境に対して安全です。通常の電子機器と同じような方法で廃棄してください。

#### ≻ 保証

日本国内での保証は、取扱説明書等の使用方法に従った正常なご使用範囲での故障・損傷に限り、ご購入より1年間です。

# トラブルが起きたら

| トラブル内容            | 原因               | 対処方法            |
|-------------------|------------------|-----------------|
| 当中唱の書話などのない       | 雪洲がない、エレイネップいない  | 電池を交換するか、再度入れ直し |
| 別た谷の电源が入らない       | 电心かない、正して入っているい。 | てください。          |
| "👾" 電池マークが表示される   | 電池が少なくなってきている。   | 電池を交換してください。    |
| 探索モード、線量率モードで、測   |                  | 電池を抜いて、再度入れてくださ |
| 定値が0と表示される。       |                  | い。続いて、ライトボタンを押し |
| 背景放射線測定時に OL と表示さ | 内部処理プロセッサーの動作不良  | っぱなしにしてください。液晶画 |
| れる。               |                  | 面の表示がでるようになったら、 |
| その他               |                  | ボタンを放してください。    |

仕様

| PM1703MO-1 |                                             |                                     |           |         |  |
|------------|---------------------------------------------|-------------------------------------|-----------|---------|--|
| 主な機能       | ・線量率、積算線量を常に測定しています(PC 接続時を除く)。<br>・放射線源の探索 |                                     |           |         |  |
|            | ・パソコンとのì                                    | パソコンとの通信(赤外線通信)                     |           |         |  |
| 中華校山四      | Csl(TI)シンチレ                                 | ソチレータ                               |           |         |  |
| 内風使出器      | ガイガーミュラ                                     |                                     |           |         |  |
| 外寸         | 7.2 x 3.2 x 8.7 c                           | m                                   |           |         |  |
| 重量         | 250 g                                       |                                     |           |         |  |
| 電源         | 単三アルカリ乾                                     | 電池、または単三 NiM                        | H 充電池 1 個 |         |  |
|            |                                             | 平均線量率 0.3 µSv/h                     |           |         |  |
|            |                                             |                                     | バックライト    |         |  |
| 建杭隊側时间     | 1000 时间                                     |                                     | 音アラーム     | 5 分以下/日 |  |
|            |                                             |                                     | 振動アラーム    |         |  |
| 動作環境       |                                             |                                     |           |         |  |
| 温度         | $-20 \sim +50 \ ^\circ \mathrm{C}$          |                                     |           |         |  |
| 湿度         | 98 % (40 °C)                                |                                     |           |         |  |
| 気圧         | 84~106.7kPa                                 |                                     |           |         |  |
| ガンマ線測定     |                                             |                                     |           |         |  |
| 測空線景       | 空間線量計として 1cm 線量当量                           |                                     |           |         |  |
| 別に隊里       | 空間線量当量 H*(10)を測定                            |                                     |           |         |  |
| 線量率表示範囲    | 0.01 $\mu$ Sv $\sim$ 9.99 Sv                |                                     |           |         |  |
| 線量率測定範囲    | 0.1 $\mu$ Sv $\sim$ 9.99 Sv                 |                                     |           |         |  |
| 線量率測定範囲での  | $\pm (20 + K_1 / H + K_2 \cdot H)\%,$       |                                     |           |         |  |
| 相対基準誤差     | K <sub>1</sub> — 係数 0.0025( mSv/h )         |                                     |           |         |  |
|            | K₂ — 係数 0.00                                | 02(mSv/h) <sup>-1</sup>             |           |         |  |
|            | $0.01 \mu Sv \sim 9.9$                      | 99 Sv                               |           |         |  |
| 積算線量測定範囲   | $0.1 \mu\text{Sv} \sim 9.99 \text{Sv}$      |                                     |           |         |  |
| 積算率測定範囲での  |                                             |                                     |           |         |  |
| 相対基準誤差     | ± 20 %                                      |                                     |           |         |  |
|            | <sup>137</sup> Cs 85 ( cps ) / ( μSv/h )    |                                     |           |         |  |
| 抹彩モート感度    | <sup>241</sup> Am                           | 100 ( cps ) / ( µS                  | v/h)      |         |  |
| オンニン 別の茶田  | 線量率モード                                      | モード 0.06 ~1.33 MeV                  |           |         |  |
| エイルイー測圧範囲  | 探索モード                                       | 0.033 $\sim$ 3.0 MeV                |           |         |  |
|            |                                             | ± 30 %                              |           |         |  |
| エネルギー特性    |                                             | ※セシウム 137 のガンマ線( 662keV )を 100%とする。 |           |         |  |
|            | 探索モード:図1参照                                  |                                     |           |         |  |

| 方向特性            | 図2参照                            |                                                                                 |  |
|-----------------|---------------------------------|---------------------------------------------------------------------------------|--|
| 表示応答時間          | <b>4</b> 秒以内                    | 背景放射線量が 0.5 秒以内に 1 µSv/h 増加した場合( 137Cs<br>線源、測定誤差±20 % )                        |  |
|                 | 2秒以内                            | 感度係数 n=5.3,背景放射線 0.25 μSv/h 以下、0.5 秒以内に 0.5                                     |  |
|                 |                                 | µSv/h の背景放射線があった場合( <sup>241</sup> Am, <sup>137</sup> Cs, <sup>60</sup> Co 線源 ) |  |
| アラーム応答時間        | 2秒以内                            | 感度係数 n=5.3,背景放射線 0.25 µSv/h 以下、0.5 秒以内に                                         |  |
|                 |                                 | <b>0.5μSv/h</b> の背景放射線があった場合( <sup>137</sup> Cs 線源、接近加速度                        |  |
|                 |                                 | 50cm / 秒以下)                                                                     |  |
| 探索能力            | 表1参照 背                          | '景放射線 0.10μSv/h 以下、係数 n=5.3、信頼確率 95%                                            |  |
| 誤検出の頻度          | 係数 n = 5.3                      | 1回以下/10時間                                                                       |  |
| (探索モード)         | 係数 n = 4.5                      | 1回以下/1時間                                                                        |  |
| 対環境性能           |                                 |                                                                                 |  |
| 保護等級(防塵・防水)     | IP65                            |                                                                                 |  |
| 落下テスト           | <b>70 cm</b> ( コン               | クリート面)                                                                          |  |
| 機能の詳細           |                                 |                                                                                 |  |
| 過負荷時            | 9.99 Sv/h 以上で "OL"の表示有。         |                                                                                 |  |
| バッテリー低下時        | 液晶画面、音アラームでの警告                  |                                                                                 |  |
| メモリ数            | 1,000 件( 線量率 と 積算線量 ) アラーム発生時含む |                                                                                 |  |
| バックライト          | LIGHT ボタンによる点灯                  |                                                                                 |  |
| アラーム            | アラーム                            |                                                                                 |  |
|                 | 音(ピッピッ)                         |                                                                                 |  |
| 動作              | LED 赤点灯                         |                                                                                 |  |
|                 | 振動                              |                                                                                 |  |
| PC 接続時のソフトウェアの  | 主な機能                            |                                                                                 |  |
| ソフトウェア名         | PM1703MO s                      | series Data Processing Software                                                 |  |
| PC との接続方法       | 赤外線通信                           |                                                                                 |  |
| 線量率・積算線量表示      | 測定器液晶画                          | 面に表示                                                                            |  |
| 表示切り替え          | Sv (シーベ                         | ルト ), R( レントゲン )                                                                |  |
| アラーム方法          | 光·音·振動アラームの ON, OFF             |                                                                                 |  |
| アラームしきい値変更      | 線量率 2段                          | 階                                                                               |  |
|                 | 積算線量 1.                         | 段階                                                                              |  |
| 履歴設定            | 測定値の保存                          | 間隔変更                                                                            |  |
|                 | 履歴クリア                           |                                                                                 |  |
| <u>機哭コントロール</u> | アラーム感度の変更                       |                                                                                 |  |
|                 | 積算線量リセット                        |                                                                                 |  |
|                 | 時間の同期                           |                                                                                 |  |

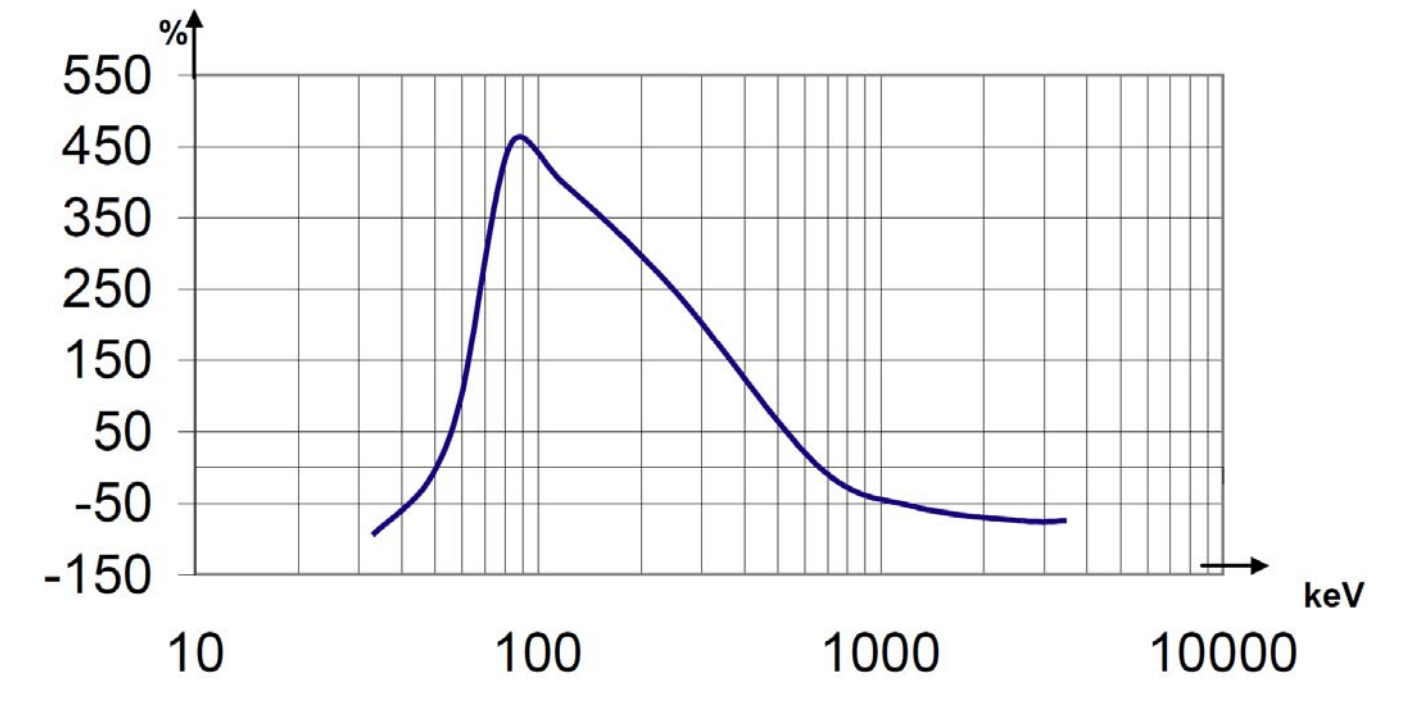

図2 水平面の方向特性(例)

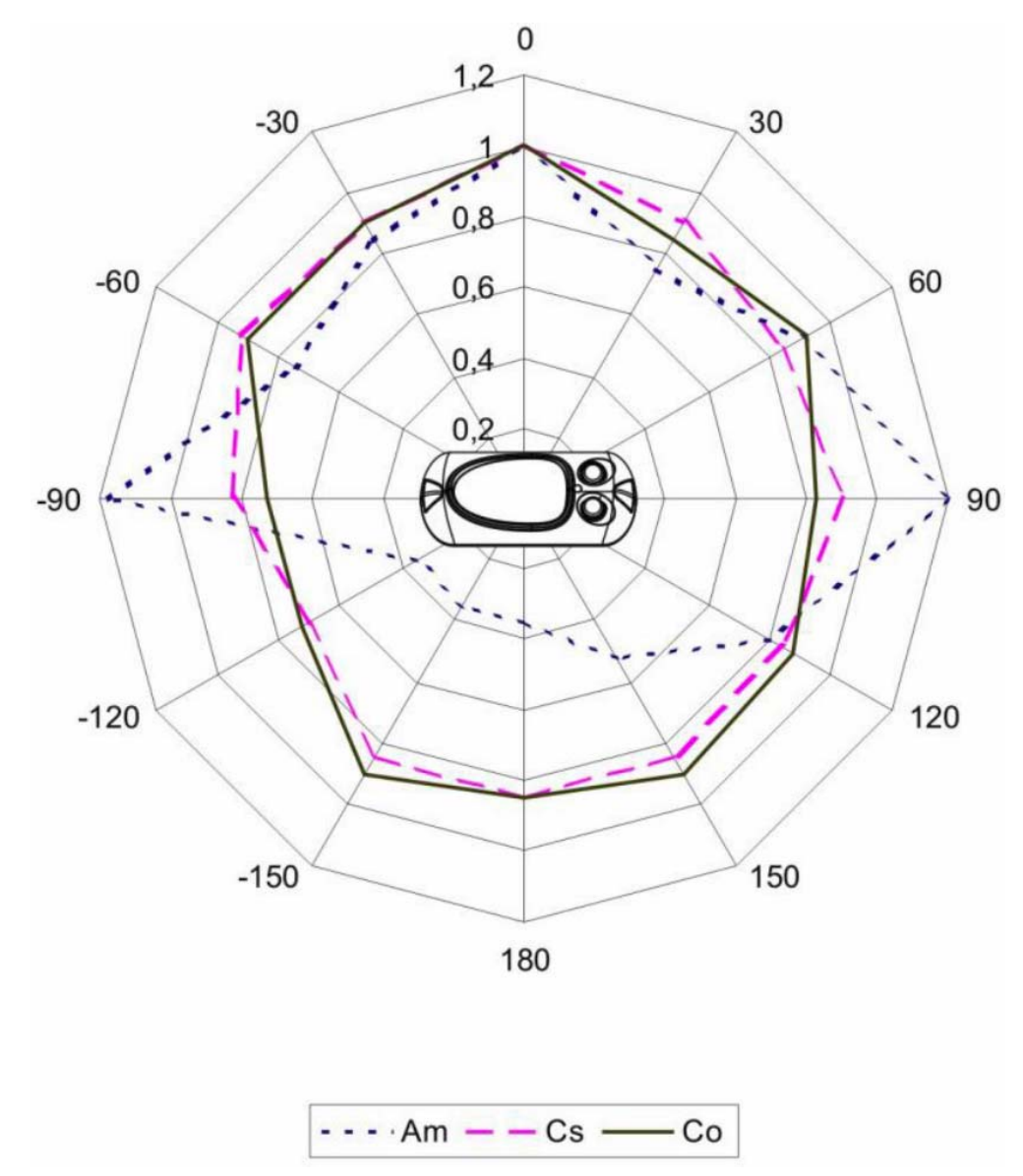

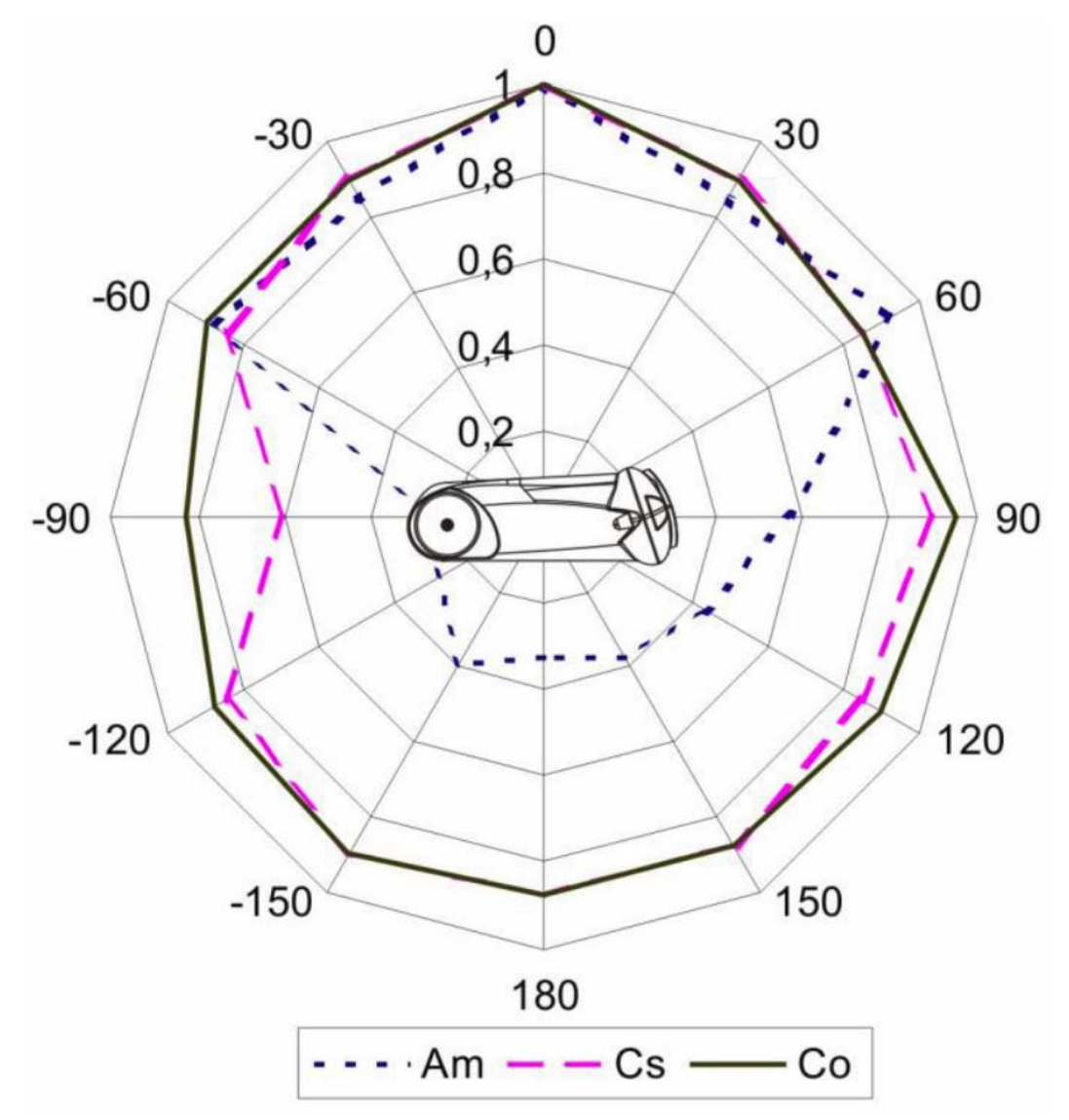

表1

| 百日                                       | 線源                |                   |                  |  |  |
|------------------------------------------|-------------------|-------------------|------------------|--|--|
| 山口 一 一 一 一 一 一 一 一 一 一 一 一 一 一 一 一 一 一 一 | <sup>241</sup> Am | <sup>137</sup> Cs | <sup>60</sup> Co |  |  |
| ガンマ線源の強さ                                 | 20.0              | 1.0               | 0.25             |  |  |
| kBq                                      | 20.0              | 1.0               | 0.25             |  |  |
| 移動速度 (線源、または検出器自体)                       | 0.5               | 0.5               | 0.5              |  |  |
| メートル/秒                                   | 0.5               | 0.5               | 0.5              |  |  |
| 線源と測定器の距離                                | 0.4               | 0.4               | 0.4              |  |  |
| メートル                                     | 0.4               | 0.4               | 0.4              |  |  |

### お手入れと保管

#### お手入れについて

- ▶ 定期的に電池交換、動作チェックを行ってください。
- ▶ 測定器に付着したほこり等は取り除いてください。
- ▶ 放射性物質が直接ふれた場合には、エチルアルコールを染み込ませた布 等で拭き取ってください。
- ▶ 測定器が破損(裂け目、ひびが発生)した場合には、測定器を使用しないでください。

#### 保管について

- ▶ 測定器は、電池を外して保管してください。
- ▶ ご購入時に収められていたパッケージにて保管してください。
- ▶ 気温 -15℃ ~ +50℃、湿度 95% (+35℃)以下の場所で保管してく ださい。
- > 8年以上の保管は避けてください。
- ▶ 測定器をパッケージ無しで保管する場合には、気温 +10℃ ~ +35℃、 湿度 80%(+25℃)以下の場所で保管してください。
- 保管場所は、ほこりの無いきれいな場所で、酸やアルカリ、揮発性のガスなど、さびが発生しやすい場所での保管は避けてください。
- ▶ 測定器を輸送するときは、測定器の電源を切り、梱包した状態で、気温 -50℃ ~ +50℃ の範囲で輸送してください。
- ▶ 輸送中は、測定器に衝撃が加わらないように、しっかりと固定してくだ さい。
- ▶ 海上輸送の場合には、シリカゲル等の乾燥剤を入れ、ポリエチレンの袋 で密閉して輸送してください。
- > 空輸する場合には、気密区画に置いて輸送してください。

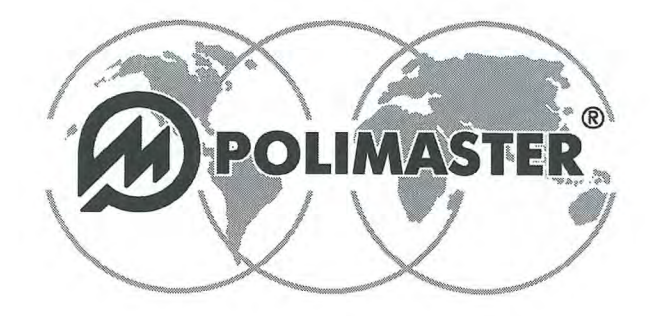

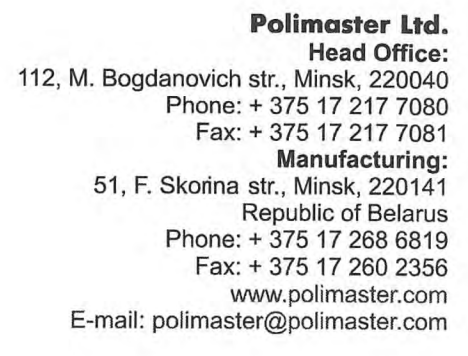

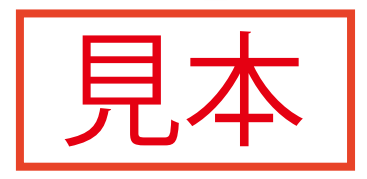

## CALIBRATION CERTIFICATE 校正証明書 Personal Combined Radiation Detector/Dosimeter PM1703MO-1

複合放射線測定器 PM1703MO-1

ガンマ線に対する感度 Gamma Sensitivity

| 泉量当量率<br>DER)<br><i>u</i> Sv/h | DER,<br>µSv/h | <sup>137</sup> Cs              | DER,<br>µSv/h | <sup>241</sup> Am               |
|--------------------------------|---------------|--------------------------------|---------------|---------------------------------|
|                                | 8,0           | 98<br>s <sup>-1</sup> /(µSv/h) | 3,0           | 307<br>s <sup>-1</sup> /(μSv/h) |

線量当量率(DER) Dose Equivalent Rate (DER)

線量当量率(DFR) 背唇放射線量 // Sv/h

|        | DER         | Background<br>µSv/h | 0,8 µSv/h | 8 µSv/h | 800<br>mSv/h | 8000<br>mSv/h |
|--------|-------------|---------------------|-----------|---------|--------------|---------------|
| 偏差     | Tolerance,% | -                   | ± 23,13   | ± 20,31 | ± 21,6       | ± 36,0        |
| 均線量率   | Ĥj          | 0,09                | 0,93      | 8,4     | 713,4        | 7068,4        |
| 討誤差[%] | Qj          | 1.4                 | 5,0       | -6,25   | -10,83       | -11,65        |
| 信頼限界   | δ           |                     | 7,04      | 8,16    | 12,7         | 13,55         |

※校正方法の具体的な計算方法、手順については、取扱説明書、またはWEBサイトに記載しております。

All the above instruments are within the specified tolerance rate and passed the quality control. 上記の放射線測定器は、偏差の範囲内であり、品質検査に合格しました。

| Head of Quality Control Department: Date of calibration: 23.01.20 校正実施日 |
|-------------------------------------------------------------------------|
|-------------------------------------------------------------------------|